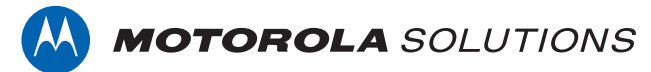

### PROFESSIONAL DIGITAL TWO-WAY RADIO MOTOTRBO<sup>TM</sup> XPR 7350/XPR 7350e, XPR 7380/XPR 7380e NON-KEYPAD PORTABLE RADIO

#### **USER GUIDE**

en-US fr-CA

**SEPTEMBER 2021** © 2021 Motorola Solutions, Inc. All rights reserved.

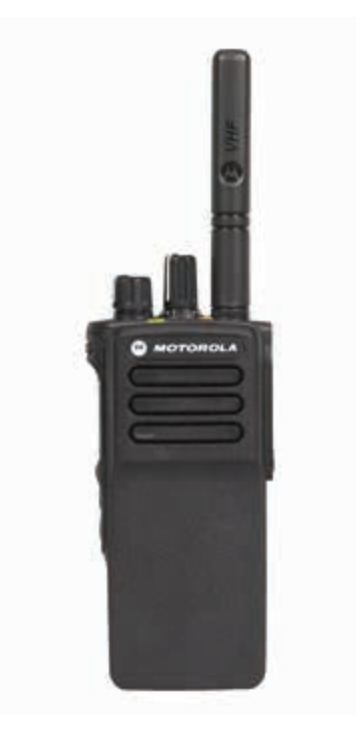

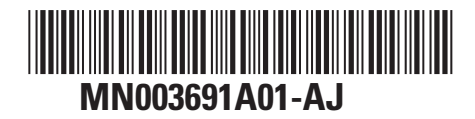

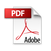

## Contents

| Supplier's Declaration of Conformity         | 15 |
|----------------------------------------------|----|
| Important Safety Information                 | 17 |
| Notice to Users (FCC)                        | 18 |
| Notice to Users (Industry Canada)            | 19 |
| Software Version                             | 20 |
| Intellectual Property and Regulatory Notices | 21 |
| Computer Software Copyrights                 | 23 |
| Radio Care                                   | 24 |
| Chapter 1: Introduction                      | 25 |
| 1.1 Icon Information                         | 25 |
| 1.2 Conventional Analog and Digital Modes    | 25 |
| 1.3 IP Site Connect                          | 26 |
| 1.4 Capacity Plus                            | 26 |
| 1.4.1 Capacity Plus–Single-Site              | 27 |
| 1.4.2 Capacity Plus–Multi-Site               | 27 |
| Chapter 2: Getting Started                   | 29 |
| 2.1 Charging the Battery                     | 29 |
| 2.2 Attaching the Battery                    | 29 |
| 2.3 Attaching the Antenna                    | 31 |

| 2.4 Attaching the Carry Holster                         | . 31 |
|---------------------------------------------------------|------|
| 2.5 Attaching the Universal Connector Cover             | . 31 |
| 2.6 Cleaning the Universal Connector Cover              | . 32 |
| 2.7 Removing the Universal Connector Cover              |      |
| (Dust Cover)                                            | . 33 |
| 2.8 Turning the Radio On                                | . 33 |
| 2.9 Turning the Radio Off                               | . 33 |
| 2.10 Adjusting the Volume                               | 33   |
| Chapter 3: Radio Controls                               | .35  |
| Chapter 4: WAVE                                         | . 36 |
| 4.1 WAVE OnCloud/OnPremise                              | .36  |
| 4.1.1 Switching from Radio Mode to                      | ~~   |
| WAVE Mode                                               | . 36 |
| 4.1.2 Making WAVE Group Calls                           | 37   |
| 4.1.3 Receiving and Responding to<br>WAVE Group Calls   | . 37 |
| 4.1.4 Receiving and Responding to<br>WAVE Private Calls | . 37 |
| 4.1.5 Switching from WAVE Mode to Radio Mode            | . 37 |
| Part I: Capacity Max                                    | . 38 |
| 5.1 Push-To-Talk Button                                 | 38   |

| 5.2 Programmable Buttons             | 38 |
|--------------------------------------|----|
| 5.2.1 Assignable Radio Functions     | 38 |
| 5.2.2 Assignable Settings or Utility |    |
| Functions                            | 40 |
| 5.3 Status Indicators                | 40 |
| 5.3.1 LED Indicator                  | 40 |
| 5.3.2 Tones                          | 41 |
| 5.3.2.1 Audio Tones                  | 42 |
| 5.3.2.2 Indicator Tones              | 42 |
| 5.4 Registration                     | 42 |
| 5.5 Zone and Channel Selections      | 43 |
| 5.5.1 Selecting Zones                | 44 |
| 5.5.2 Selecting a Call Type          | 44 |
| 5.5.3 Selecting a Site               | 45 |
| 5.5.4 Roam Request                   | 45 |
| 5.5.5 Site Lock On/Off               | 46 |
| 5.5.6 Site Restriction               | 46 |
| 5.5.7 Site Trunking                  | 46 |
| 5.6 Calls                            | 47 |
| 5.6.1 Group Calls                    | 47 |
| 5.6.1.1 Making Group Calls           | 47 |

| 5.6.1.2 Responding to Group                               |
|-----------------------------------------------------------|
| Calls48                                                   |
| 5.6.2 Broadcast Call 49                                   |
| 5.6.2.1 Making Broadcast Calls 49                         |
| 5.6.2.2 Receiving Broadcast<br>Calls 49                   |
| 5.6.3 Private Call 50                                     |
| 5.6.3.1 Making Private Calls 50                           |
|                                                           |
| 5.6.3.2 Making a Private Call                             |
| with a One Touch Call Button 51                           |
| 5.6.3.3 Receiving Private Calls 52                        |
| 5.6.3.4 Accepting Private Calls 52                        |
| 5.6.3.5 Declining Private Calls 52                        |
| 5.6.4 All Calls53                                         |
| 5.6.4.1 Making All Calls 53                               |
| 5.6.4.2 Receiving All Calls 53                            |
| 5.6.5 Phone Calls 54                                      |
| 5.6.5.1 Making Phone Calls 54                             |
| 5.6.5.2 Making Phone Calls with the Programmable Button55 |
| 5.6.5.3 Responding to Phone<br>Calls as All Calls56       |

| 5.6.5.4 Responding to Phone<br>Calls as Group Calls57   |
|---------------------------------------------------------|
| 5.6.5.5 Responding to Phone<br>Calls as Private Calls57 |
| 5.6.6 Initiating Transmit Interrupt58                   |
| 5.6.7 Call Preemption58                                 |
| 5.6.8 Voice Interrupt 58                                |
| 5.6.8.1 Enabling Voice Interrupt59                      |
| 5.7 Advanced Features 59                                |
| 5.7.1 Call Queue59                                      |
| 5.7.2 Priority Call 60                                  |
| 5.7.3 Talkgroup Scan61                                  |
| 5.7.3.1 Turning Talkgroup Scan                          |
| On or Oπ                                                |
| 5.7.4 Receive Group List                                |
| 5.7.5 Priority Monitor61                                |
| 5.7.6 Multi-Talkgroup Affiliation 62                    |
| 5.7.7 Talkback 62                                       |
| 5.7.8 Bluetooth®63                                      |
| 5.7.8.1 Connecting to Bluetooth                         |
| Devices                                                 |

| 5.7.8.2 Disconnecting from<br>Bluetooth Devices                                         | . 64 |
|-----------------------------------------------------------------------------------------|------|
| 5.7.8.3 Switching Audio Route<br>between Internal Radio Speaker<br>and Bluetooth Device | .64  |
| 5.7.8.4 Permanent Bluetooth<br>Discoverable Mode                                        | 65   |
| 5.7.9 Multi-Site Controls                                                               | 65   |
| 5.7.9.1 Enabling Manual Site<br>Search                                                  | .65  |
| 5.7.9.2 Site Lock On/Off                                                                | .66  |
| 5.7.10 Home Channel Reminder                                                            | 66   |
| 5.7.10.1 Muting the Home<br>Channel Reminder                                            | . 66 |
| 5.7.10.2 Setting New Home Channels                                                      | .66  |
| 5.7.11 Remote Monitor                                                                   | 67   |
| 5.7.11.1 Initiating Remote<br>Monitor                                                   | . 67 |
| 5.7.12 Call Indicator Settings                                                          | .67  |
| 5.7.12.1 Selecting a Ring Alert<br>Type                                                 | . 67 |

| 5.7.12.2 Configuring Vibrate Style                          |
|-------------------------------------------------------------|
| 5.7.12.3 Escalating Alarm Tone                              |
| 5.7.13 Call Alert Operation                                 |
| 5.7.13.1 Making Call Alerts 69                              |
| 5.7.13.2 Responding to Call                                 |
| Alerts70                                                    |
| 5.7.14 Mute Mode70                                          |
| 5.7.14.1 Turning On Mute Mode70                             |
| 5.7.14.2 Exiting Mute Mode 71                               |
| 5.7.15 Emergency Operation71                                |
| 5.7.15.1 Sending Emergency<br>Alarms72                      |
| 5.7.15.2 Sending Emergency<br>Alarms with Call73            |
| 5.7.15.3 Sending Emergency<br>Alarms with Voice to Follow75 |
| 5.7.15.4 Receiving Emergency<br>Alarms76                    |
| 5.7.15.5 Exiting Emergency<br>Mode76                        |
| 5.7.16 Text Messaging76                                     |

|                  | 5.7.16.1 Quick Text Messages 7                                 | 77                         |
|------------------|----------------------------------------------------------------|----------------------------|
|                  | 5.7.16.1.1 Sending Quick                                       | 77                         |
|                  |                                                                |                            |
| 5.7.17           | Privacy                                                        | ( (                        |
|                  | 5.7.17.1 Status Message                                        | 78                         |
|                  | 5.7.17.1.1 Sending                                             |                            |
|                  | Status Messages                                                | 78                         |
|                  | 5.7.17.2 Turning Privacy On or                                 |                            |
|                  | Off                                                            | 79                         |
| 5.7.18           | Stun/Revive                                                    | 79                         |
| 5.7.19           | Radio Kill                                                     | 79                         |
| 5.7.20           | Lone Worker                                                    | 80                         |
| 5.7.21           | Password Lock                                                  | 80                         |
|                  | 5.7.21.1 Accessing the Radio by                                |                            |
|                  |                                                                |                            |
|                  | Using Password                                                 | 80                         |
|                  | Using Password<br>5.7.21.2 Unlocking Radios in                 | 80                         |
|                  | 5.7.21.2 Unlocking Radios in<br>Locked State                   | 80<br>81                   |
| 5.7.22           | Using Password<br>5.7.21.2 Unlocking Radios in<br>Locked State | 80<br>81<br>81             |
| 5.7.22<br>5.7.23 | Using Password                                                 | 80<br>81<br>81<br>82       |
| 5.7.22<br>5.7.23 | Using Password<br>5.7.21.2 Unlocking Radios in<br>Locked State | 80<br>81<br>81<br>82<br>82 |
| 5.7.22<br>5.7.23 | Using Password                                                 | 80<br>81<br>81<br>82<br>82 |

| 5.7.23.3 Checking Wi-Fi                                                              |  |
|--------------------------------------------------------------------------------------|--|
| Connection Status83                                                                  |  |
| 5.8 Utilities                                                                        |  |
| 5.8.1 Checking Battery Strength                                                      |  |
| 5.8.2 Text-to-Speech                                                                 |  |
| 5.8.2.1 Setting Text-to-Speech 84                                                    |  |
| 5.8.3 Turning the Acoustic Feedback<br>Suppressor Feature On or Off                  |  |
| 5.8.4 Turning Global Navigation<br>Satellite System On or Off                        |  |
| 5.8.5 Turning Radio Tones/Alerts On or Off85                                         |  |
| 5.8.6 Power Levels                                                                   |  |
| 5.8.6.1 Setting Power Levels 86                                                      |  |
| 5.8.7 Turning Option Board On or Off86                                               |  |
| 5.8.8 Turning Voice Announcement On or Off86                                         |  |
| 5.8.9 Switching Audio Route between<br>Internal Radio Speaker and Wired<br>Accessory |  |
| 5.8.10 Turning Intelligent Audio On or Off                                           |  |

| 5.8.11 Turning Trill Enhancement On           |                |
|-----------------------------------------------|----------------|
| or Off8                                       | 38             |
| Part II: Connect Plus 8                       | 39             |
| 6.1 Additional Radio Controls in Connect Plus |                |
| Mode8                                         | 39             |
| 6.1.1 Push-To-Talk (PTT) Button8              | 39             |
| 6.1.2 Programmable Buttons8                   | 39             |
| 6.1.2.1 Assignable Radio                      |                |
| Functions9                                    | <del>)</del> 0 |
| 6.1.2.2 Assignable Settings or                |                |
| Utility Functions9                            | <b>)</b> 1     |
| 6.1.3 Identifying Status Indicators in        |                |
| Connect Plus Mode9                            | 92             |
| 6.1.3.1 LED Indicator 9                       | 92             |
| 6.1.3.2 Indicator Tones                       | 93             |
| 6.1.3.3 Alert Tones9                          | 93             |
| 6.1.4 Switching Between Connect Plus          |                |
| and Non-Connect Plus Modes9                   | 94             |
| 6.2 Making and Receiving Calls in Connect     |                |
| Plus Mode9                                    | 94             |
| 6.2.1 Selecting a Site9                       | 94             |
| 6.2.1.1 Roam Request9                         | 94             |
| 6.2.1.2 Site Lock On/Off9                     | 95             |

| 6.2.2 Selecting a Zone95                                 |
|----------------------------------------------------------|
| 6.2.3 Using Multiple Networks                            |
| 6.2.4 Selecting a Call Type95                            |
| 6.2.5 Receiving and Responding to a Radio Call96         |
| 6.2.5.1 Receiving and<br>Responding to a Group Call97    |
| 6.2.5.2 Receiving and<br>Responding to a Private Call 97 |
| 6.2.5.3 Receiving a Site All Call98                      |
| 6.2.5.4 Receiving an Inbound<br>Private Phone Call       |
| 6.2.5.5 Receiving an Inbound<br>Phone Talkgroup Call     |
| 6.2.5.6 Inbound Phone Multi-<br>Group Call               |
| 6.2.6 Making a Radio Call99                              |
| 6.2.6.1 Making a Call 100                                |
| 6.2.6.1.1 Making a Group<br>Call100                      |
| 6.2.6.1.2 Making a<br>Private Call100                    |

| 6.2.6.1.3 Making a Site<br>All Call                                | . 101 |
|--------------------------------------------------------------------|-------|
| 6.2.6.1.4 Making a Multi-<br>group Call                            | . 102 |
| 6.2.6.1.5 Making a<br>Private Call with a One<br>Touch Call Button | .102  |
| 6.3 Advanced Features in Connect Plus Mode                         | e     |
|                                                                    | .103  |
| 6.3.1 Home Channel Reminder                                        | . 103 |
| 6.3.1.1 Muting the Home                                            |       |
| Channel Reminder                                                   | . 103 |
| 6.3.1.2 Setting a New Home                                         |       |
| Channel                                                            | .103  |
| 6.3.2 Auto Fallback                                                | . 104 |
| 6.3.2.1 Indications of Auto                                        |       |
| Fallback Mode                                                      | .104  |
| 6.3.2.2 Making/Receiving Calls<br>in Fallback Mode                 | . 105 |
| 6.3.2.3 Returning to Normal                                        |       |
| Operation                                                          | . 106 |
| 6.3.3 Scan                                                         | .106  |
| 6.3.3.1 Starting and Stopping Scan                                 | . 106 |
|                                                                    |       |

| 6.3.3.2 Responding to a                    |
|--------------------------------------------|
| Transmission During a Scan 107             |
| 6.3.4 Understanding Scan Operation 107     |
| 6.3.5 Scan Talkback 107                    |
| 6.3.6 Editing Priority for a Talkgroup 108 |
| 6.3.7 Call Indicator Settings109           |
| 6.3.7.1 Selecting a Ring Alert             |
| Туре109                                    |
| 6.3.7.2 Configuring Vibrate Style          |
| 110                                        |
| 6.3.7.3 Escalating Alarm Tone              |
| Volume110                                  |
| 6.3.8 Call Alert Operation 111             |
| 6.3.8.1 Responding to Call                 |
| Alerts111                                  |
| 6.3.8.2 Making a Call Alert with           |
| the One Touch Access Button 111            |
| 6.3.9 Mute Mode111                         |
| 6.3.9.1 Turning On Mute Mode 112           |
| 6.3.9.2 Exiting Mute Mode 112              |
| 6.3.10 Emergency Operation113              |
| 6.3.10.1 Responding to an                  |
| Emergency Call115                          |

|        | 6.3.10.2 Ignore Emergency<br>Revert Call                                    | 115 |
|--------|-----------------------------------------------------------------------------|-----|
|        | 6.3.10.3 Initiating an Emergency Call.                                      | 115 |
|        | 6.3.10.4 Initiating an Emergency Call with Voice to Follow                  | 116 |
|        | 6.3.10.5 Initiating an Emergency Alert                                      | 116 |
|        | 6.3.10.6 Exiting Emergency<br>Mode                                          | 117 |
| 6.3.11 | Man Down Alarms                                                             | 117 |
|        | 6.3.11.1 Turning Man Down<br>Alarms On and Off                              | 119 |
|        | 6.3.11.2 Resetting the Man<br>Down Alarms                                   | 119 |
| 6.3.12 | Beacon Feature                                                              | 119 |
|        | 6.3.12.1 Turning Beacon On and Off                                          | 120 |
|        | 6.3.12.2 Resetting the Beacon                                               | 120 |
| 6.3.13 | Text Messaging                                                              | 120 |
|        | 6.3.13.1 Sending Quick Text<br>Messages with the One Touch<br>Access Button | 121 |

| 6.3.14 Privacy 121                                                                          |
|---------------------------------------------------------------------------------------------|
| 6.3.14.1 Making a Privacy-<br>Enabled (Scrambled) Call122                                   |
| 6.3.15 Bluetooth Operation122                                                               |
| 6.3.15.1 Finding and Connecting to a Bluetooth Device123                                    |
| 6.3.15.2 Disconnecting from a Bluetooth Device124                                           |
| 6.3.15.3 Switching Audio Route<br>between Internal Radio Speaker<br>and Bluetooth Device124 |
| 6.3.15.4 Permanent Bluetooth<br>Discoverable Mode                                           |
| 6.3.16 Wi-Fi Operation124                                                                   |
| 6.3.16.1 Turning Wi-Fi On or Off125                                                         |
| 6.3.16.2 Connecting to a<br>Network Access Point                                            |
| 6.4 Utilities                                                                               |
| 6.4.1 Turning the Radio Tones/Alerts On or Off126                                           |
| 6.4.2 Setting the Power Level                                                               |
| 6.4.3 Voice Announcement127                                                                 |

| 6.4.4 Setting the Text-to-Speech                                    |    |
|---------------------------------------------------------------------|----|
| Feature1                                                            | 27 |
| 6.4.5 Checking the Battery Strength 1                               | 28 |
| 6.4.6 Intelligent Audio1                                            | 28 |
| 6.4.7 Turning the Acoustic Feedback<br>Suppressor Feature On or Off | 28 |
| 6.4.8 Turning GNSS On or Off1                                       | 29 |
| Part III: Other Systems1                                            | 30 |
| 7.1 Push-To-Talk Button1                                            | 30 |
| 7.2 Programmable Buttons1                                           | 30 |
| 7.2.1 Assignable Radio Functions 1                                  | 30 |
| 7.2.2 Assignable Settings or Utility                                |    |
| Functions1                                                          | 33 |
| 7.3 Status Indicators1                                              | 33 |
| 7.3.1 LED Indicators 1                                              | 33 |
| 7.3.2 Tones1                                                        | 34 |
| 7.3.2.1 Indicator Tones 1                                           | 34 |
| 7.3.2.2 Audio Tones1                                                | 35 |
| 7.4 Zone and Channel Selections 1                                   | 35 |
| 7.4.1 Selecting Zones1                                              | 35 |
| 7.4.2 Selecting Channels1                                           | 36 |
| 7.5 Calls1                                                          | 36 |

| 7.5.5.4 Responding to Phone                          |     |
|------------------------------------------------------|-----|
| Calls as All Calls 🖲                                 | 144 |
| 7.5.6 Initiating Transmit Interrupt 🖲                | 144 |
| 7.5.7 Broadcast Voice Calls                          | 144 |
| 7.5.7.1 Making Broadcast Voice<br>Calls              | 145 |
| 7.5.7.2 Making Broadcast Voice<br>Calls by Using the |     |
| Programmable Number Key                              | 145 |
| 7.5.7.3 Making Broadcast Voice                       |     |
| Calls by Using the Alias Search                      |     |
| 🖲                                                    | 146 |
| 7.5.7.4 Receiving Broadcast                          |     |
| Voice Calls                                          | 146 |
| 7.5.8 Unaddressed Calls                              | 146 |
| 7.5.8.1 Making Unaddressed                           |     |
| Calls                                                | 147 |
| 7.5.8.2 Responding to Unaddressed Calls              | 147 |
| 7 5 9 Open Voice Channel Mode                        |     |
| (OVCM)                                               | 148 |
| 7.5.9.1 Making OVCM Calls                            | 148 |

| 7.5.9.2 Responding to OVCM                                                              |
|-----------------------------------------------------------------------------------------|
| Calls149                                                                                |
| 7.6 Advanced Features 150                                                               |
| 7.6.1 Bluetooth <sup>®</sup> 150                                                        |
| 7.6.1.1 Connecting to Bluetooth Devices151                                              |
| 7.6.1.2 Disconnecting from<br>Bluetooth Devices                                         |
| 7.6.1.3 Switching Audio Route<br>between Internal Radio Speaker<br>and Bluetooth Device |
| 7.6.1.4 Permanent Bluetooth Discoverable Mode                                           |
| 7.6.2 Multi-Site Control                                                                |
| 7.6.2.1 Enabling Manual Site<br>Search152                                               |
| 7.6.2.2 Site Lock On/Off153                                                             |
| 7.6.3 Talkaround153                                                                     |
| 7.6.3.1 Toggling Between<br>Repeater and Talkaround<br>Modes153                         |
| 7.6.4 Monitor Feature 154                                                               |

| 7.6.4.1 Monitoring Channels 154                                                                                                    |
|----------------------------------------------------------------------------------------------------|
| 7.6.4.2 Permanent Monitor 154                                                                                                    |
| 7.6.4.2.1 Turning                                                                                                    |
| Permanent Monitor On or                                                                                                    |
| Off 154                                                                                                    |
| 7.6.5 Home Channel Reminder 155                                                                                                    |
| 7.6.5.1 Muting the Home                                                                                                    |
| Channel Reminder 155                                                                                                    |
| 7.6.5.2 Setting New Home                                                                                                    |
| Channels155                                                                                                    |
| 7.6.6 Remote Monitor 155                                                                                                    |
|                                                                                                    |
| 7.6.6.1 Initiating Remote Monitor                                                                                                    |
| 7.6.6.1 Initiating Remote Monitor                                                                                                    |
| 7.6.6.1 Initiating Remote Monitor<br>156<br>7.6.7 Scan Lists                                                                                                    |
| 7.6.6.1 Initiating Remote Monitor<br>                                                                                                    |
| 7.6.6.1 Initiating Remote Monitor<br>                                                                                                    |
| 7.6.6.1 Initiating Remote Monitor<br>                                                                                                    |
| 7.6.6.1 Initiating Remote Monitor<br>156<br>7.6.7 Scan Lists                                                                                                    |
| 7.6.6.1 Initiating Remote Monitor<br>156<br>7.6.7 Scan Lists                                                                                                    |
| 7.6.6.1 Initiating Remote Monitor<br>156<br>7.6.7 Scan Lists                                                                                                    |
| 7.6.6.1 Initiating Remote Monitor1567.6.7 Scan Lists1567.6.8 Scan1567.6.8.1 Turning Scan On or Off .1577.6.8.2 Responding toTransmissions During Scanning 1577.6.8.3 Deleting NuisanceChannels1587.6.8.4 Restoring Nuisance |

| (M)                                            |
|------------------------------------------------|
| 7.6.9 Vote Scan 🚩 158                          |
| 7.6.10 Call Indicator Settings159              |
| 7.6.10.1 Selecting a Ring Alert<br>Type159     |
| 7.6.10.2 Configuring Vibrate<br>Style160       |
| 7.6.10.3 Escalating Alarm Tone<br>Volume160    |
| 7.6.11 Call Alert Operation 160                |
| 7.6.11.1 Responding to Call<br>Alerts160       |
| 7.6.11.2 Making Call Alerts 161                |
| 7.6.12 Mute Mode161                            |
| 7.6.12.1 Turning On Mute Mode 161              |
| 7.6.12.2 Exiting Mute Mode 162                 |
| 7.6.13 Emergency Operation163                  |
| 7.6.13.1 Sending Emergency<br>Alarms164        |
| 7.6.13.2 Sending Emergency<br>Alarms with Call |

| 7.6.13.3 Emergency Alarms with Voice to Follow165                      |
|------------------------------------------------------------------------|
| 7.6.13.4 Sending Emergency<br>Alarms with Voice to Follow <a> </a> 166 |
| 7.6.13.5 Receiving Emergency<br>Alarms166                              |
| 7.6.13.6 Exiting Emergency<br>Mode After Receiving the                 |
| Emergency Alarm 167                                                    |
| 7.6.13.7 Reinitiating Emergency<br>Mode167                             |
| 7.6.13.8 Exiting Emergency<br>Mode168                                  |
| 7.6.14 Man Down168                                                     |
| 7.6.14.1 Turning the Man Down<br>Feature On or Off169                  |
| 7.6.15 Text Messaging 169                                              |
| 7.6.15.1 Quick Text Messages                                           |
|                                                                        |
| 7.6.15.1.1 Sending Quick                                               |
| Text Messages 🖲169                                                     |
| 7.6.16 Privacy 🖲170                                                    |

| 7.6.16.1 Turning Privacy On or                        |
|-------------------------------------------------------|
| 7 6 17 Lone Worker 171                                |
| 7.6.18 Password Lock 171                              |
| 7.6.18.1 Accessing the Radio by<br>Using Password     |
| 7.6.18.2 Unlocking Radios in<br>Locked State172       |
| 7.6.19 Auto-Range Transponder                         |
| System 🖲173                                           |
| 7.6.20 Over-the-Air Programming 🥌 173                 |
| 7.6.21 Wi-Fi Operation174                             |
| 7.6.21.1 Turning Wi-Fi On or Off174                   |
| 7.6.21.2 Connecting to a                              |
| Network Access Point 175                              |
| 7.7 Utilities                                         |
| 7.7.1 Checking Battery Strength175                    |
| 7.7.2 Flexible Receive List 💿176                      |
| 7.7.2.1 Turning Flexible Receive<br>List On or Off176 |
| 7.7.3 Text-to-Speech 176                              |
| 7.7.3.1 Setting Text-to-Speech 176                    |

| 7.7.4 Turning Acoustic Feedback                                          |
|--------------------------------------------------------------------------|
| Suppressor On or Off 🖲 176                                               |
| 7.7.5 Turning Global Navigation                                          |
| Satellite System On or Off 177                                           |
| 7.7.6 Turning Radio Tones/Alerts On or                                   |
| Off177                                                                   |
| 7.7.7 Power Levels 177                                                   |
| 7.7.7.1 Setting Power Levels 178                                         |
| 7.7.8 Voice Operating Transmission178                                    |
| 7.7.8.1 Turning Voice Operating                                          |
| Transmission On or Off179                                                |
| 7.7.9 Turning Option Board On or Off179                                  |
| 7.7.10 Turning Voice Announcement                                        |
| On or Off179                                                             |
| 7.7.11 Switching Audio Route between<br>Internal Radio Speaker and Wired |
| Accessory                                                                |
| 7.7.12 Turning Intelligent Audio On or                                   |
| Off180                                                                   |
| 7.7.13 Turning Trill Enhancement On                                      |
| or Off180                                                                |
| Part IV: Authorized Accessories List                                     |
| Maritime Radio Use in the VHF Frequency Range 194                        |

| Special Channel Assignments                                                 | . 194 |
|-----------------------------------------------------------------------------|-------|
| Emergency Channel                                                           | 194   |
| Non-Commercial Call Channel                                                 | 194   |
| Operating Frequency Requirements                                            | 195   |
| Declaration of Compliance for the Use of<br>Distress and Safety Frequencies | .197  |
| Technical Parameters for Interfacing External<br>Data Sources               | . 197 |
| Batteries and Chargers Warranty                                             | . 198 |
| The Workmanship Warranty                                                    | . 198 |
| The Capacity Warranty                                                       | . 198 |
| Limited Warranty                                                            | 199   |
| MOTOROLA SOLUTIONS<br>COMMUNICATION PRODUCTS                                | 199   |
| I. WHAT THIS WARRANTY COVERS AND<br>FOR HOW LONG:                           | . 199 |
| II. GENERAL PROVISIONS                                                      | 200   |
| III. STATE LAW RIGHTS:                                                      | .200  |
| IV. HOW TO GET WARRANTY SERVICE                                             | .200  |
| V. WHAT THIS WARRANTY DOES NOT COVER                                        | .201  |
| VI. PATENT AND SOFTWARE PROVISIONS                                          | 3201  |

### **Supplier's Declaration of Conformity**

#### Supplier's Declaration of Conformity

Per FCC CFR 47 Part 2 Section 2.1077(a)

# FC

**Responsible Party** 

Name: Motorola Solutions, Inc.

Address: 2000 Progress Pkwy, Schaumburg, IL. 60196

Phone Number: 1-800-927-2744

Hereby declares that the product:

Model Name: XPR 7350/XPR 7380/XPR 7350e/XPR 7380e

conforms to the following regulations:

FCC Part 15, subpart B, section 15.107(a), 15.107(d), and section 15.109(a)

#### Class B Digital Device

As a personal computer peripheral, this device complies with Part 15 of the FCC Rules. Operation is subject to the following two conditions:

- 1 This device may not cause harmful interference, and
- 2 This device must accept any interference received, including interference that may cause undesired operation.

### NOTE:

This equipment has been tested and found to comply with the limits for a Class B digital device, pursuant to part 15 of the FCC Rules. These limits are designed to provide reasonable protection against harmful interference in a residential installation. This equipment generates, uses and can radiate radio frequency energy and, if not installed and used in accordance with the instructions, may cause harmful interference to radio communications. However, there is no guarantee that interference will not occur in a particular installation.

If this equipment does cause harmful interference to radio or television reception, which can be determined by turning the equipment off and on, the user is encouraged to try to correct the interference by one or more of the following measures:

- Reorient or relocate the receiving antenna.
- · Increase the separation between the equipment and receiver.
- Connect the equipment into an outlet on a circuit different from that to which the receiver is connected.
- Consult the dealer or an experienced radio or TV technician for help.

For country code selection usage (WLAN devices)

### 1

NOTE:

The country code selection is for non-US model only and is not available to all US models. Per FCC regulation, all Wi-Fi products marketed in the US must be fixed to US operation channels only.

## Important Safety Information

## RF Energy Exposure and Product Safety Guide for Portable Two-Way Radios

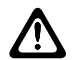

#### CAUTION:

This radio is restricted to Occupational use only. Before using the radio, read the RF Energy Exposure and Product Safety Guide that comes with the radio. This guide contains operating instructions for safe usage, RF energy awareness, and control for compliance with applicable standards and regulations.

Any modification to this device, not expressly authorized by Motorola Solutions, may void the user's authority to operate this device.

Under Industry Canada regulations, this radio transmitter may only operate using an antenna of a type and maximum (or lesser) gain approved for the transmitter by Industry Canada. To reduce potential radio interference to other users, the antenna type and its gain should be so chosen that the equivalent isotropically radiated power (e.i.r.p.) is not more than that necessary for successful communication. This radio transmitter has been approved by Industry Canada to operate with Motorola Solutions-approved antenna with the maximum permissible gain and required antenna impedance for each antenna type indicated. Antenna types not included in this list, having a gain greater than the maximum gain indicated for that type, are strictly prohibited for use with this device.

## **Notice to Users (FCC)**

This device complies with Part 15 of the FCC rules per the following conditions:

- This device may not cause harmful interference.
- This device must accept any interference received, including interference that may cause undesired operation.
- Changes or modifications made to this device, not expressly approved by Motorola Solutions, could void the authority of the user to operate this equipment.

## Notice to Users (Industry Canada)

The operation of your Motorola Solutions radio is subject to the Radiocommunications Act and must comply with rules and regulations of the Federal Government's department of Industry Canada. Industry Canada requires that all operators using Private Land Mobile frequencies obtain a radio license before operating their equipment.

## **Software Version**

All the features described in the following sections are supported by the software version **R02.21.01.0000** or later.

Contact your dealer or administrator for more information.

### Intellectual Property and Regulatory Notices

#### Copyrights

The Motorola Solutions products described in this document may include copyrighted Motorola Solutions computer programs. Laws in the United States and other countries preserve for Motorola Solutions certain exclusive rights for copyrighted computer programs. Accordingly, any copyrighted Motorola Solutions computer programs contained in the Motorola Solutions products described in this document may not be copied or reproduced in any manner without the express written permission of Motorola Solutions.

No part of this document may be reproduced, transmitted, stored in a retrieval system, or translated into any language or computer language, in any form or by any means, without the prior written permission of Motorola Solutions, Inc.

#### Trademarks

MOTOROLA, MOTO, MOTOROLA SOLUTIONS, and the Stylized M Logo are trademarks or registered trademarks of Motorola Trademark Holdings, LLC and are used under license. All other trademarks are the property of their respective owners.

#### **License Rights**

The purchase of Motorola Solutions products shall not be deemed to grant either directly or by implication, estoppel or otherwise, any license under the copyrights, patents or patent applications of Motorola Solutions, except for the normal non-exclusive, royalty-free license to use that arises by operation of law in the sale of a product.

#### **Open Source Content**

This product may contain Open Source software used under license. Refer to the product installation media for full Open Source Legal Notices and Attribution content.

#### European Union (EU) and United Kingdom (UK) Waste of Electrical and Electronic Equipment (WEEE) Directive

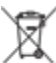

The European Union's WEEE directive and the UK's WEEE regulation require that products sold into EU countries and the UK must have the crossed-out wheelie bin label on the product (or the package in some cases).

As defined by the WEEE directive, this crossed-out wheelie bin label means that customers and end-users in EU and UK countries should not dispose of electronic and electrical equipment or accessories in household waste.

Customers or end-users in EU and UK countries should contact their local equipment supplier representative or service centre for information about the waste collection system in their country.

#### Disclaimer

Please note that certain features, facilities, and capabilities described in this document may not be applicable to or licensed for use on a specific system, or may be dependent upon the characteristics of a specific mobile subscriber unit or configuration of certain parameters. Please refer to your Motorola Solutions contact for further information.

#### © 2021 Motorola Solutions, Inc. All Rights Reserved

### Computer Software Copyrights

The Motorola Solutions products described in this manual may include copyrighted Motorola Solutions computer programs stored in semiconductor memories or other media. Laws in the United States and other countries preserve for Motorola Solutions certain exclusive rights for copyrighted computer programs including, but not limited to, the exclusive right to copy or reproduce in any form the copyrighted computer program. Accordingly, any copyrighted Motorola Solutions computer programs contained in the Motorola Solutions products described in this manual may not be copied, reproduced, modified, reverse-engineered, or distributed in any manner without the express written permission of Motorola Solutions. Furthermore, the purchase of Motorola Solutions products shall not be deemed to grant either directly or by implication, estoppel, or otherwise, any license under the copyrights, patents or patent applications of Motorola Solutions, except for the normal non-exclusive license to use that arises by operation of law in the sale of a product.

The AMBE+2<sup>™</sup> voice coding Technology embodied in this product is protected by intellectual property rights including

patent rights, copyrights and trade secrets of Digital Voice Systems, Inc.

This voice coding Technology is licensed solely for use within this Communications Equipment. The user of this Technology is explicitly prohibited from attempting to decompile, reverse engineer, or disassemble the Object Code, or in any other way convert the Object Code into a human-readable form.

U.S. Pat. Nos. #5,870,405, #5,826,222, #5,754,974, #5,701,390, #5,715,365, #5,649,050, #5,630,011, #5,581,656, #5,517,511, #5,491,772, #5,247,579, #5,226,084 and #5,195,166.

## **Radio Care**

This section describes the basic handling precaution of the radio.

#### **Table 1: IP Specification**

| IP Specifica-<br>tion | Description                                                                                                    |
|-----------------------|----------------------------------------------------------------------------------------------------|
| IP68                  | Allows your radio to withstand two<br>meters of water for two hours, and<br>adverse field conditions such as wa-<br>ter drops, snow, dirt, grease, or oth-<br>er surface contaminants. |

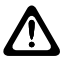

#### CAUTION:

Do not disassemble your radio. This could damage radio seals and result in leak paths into the radio. Radio maintenance should only be done in service depot that is equipped to test and replace the seal on the radio.

• If your radio has been submersed in water, shake your radio well to remove any water that may be trapped inside the speaker grille and microphone port. Trapped water could cause decreased audio performance.

- If your battery contact area has been exposed to water, clean and dry battery contacts on both your radio and the battery before attaching the battery to radio. The residual water could short-circuit the radio.
- If your radio has been submersed in a corrosive substance (for example, saltwater), rinse radio and battery in fresh water then dry radio and battery.
- To clean the exterior surfaces of your radio, use a diluted solution of mild dishwashing detergent and fresh water (for example, one teaspoon of detergent to one gallon of water).
- Never poke the vent (hole) located on the radio chassis below the battery contact. This vent allows for pressure equalization in the radio. Doing so may create a leak path into radio and submersibility may be lost.
- Never obstruct or cover the vent, even with a label.
- Ensure that no oily substances come in contact with the vent.
- Your radio is designed to be submersible to a maximum depth of 2 m and a maximum submersion time of 120 minutes. Exceeding maximum limit may result in damage to your radio.

## Introduction

This user guide covers the operation of your radios.

Your dealer or system administrator may have customized your radio for your specific needs. Check with your dealer or system administrator for more information.

You can consult your dealer or system administrator about the following:

- Is your radio programmed with any preset conventional channels?
- Which buttons have been programmed to access other features?
- What optional accessories may suit your needs?
- What are the best radio usage practices for effective communication?
- What maintenance procedures that helps promote longer radio life?

1.1

### **Icon Information**

Throughout this publication, the icons described are used to indicate features supported in either the conventional analog or conventional digital mode.

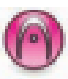

Indicates a conventional Analog Mode-Only feature.

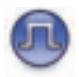

Indicates a conventional Digital Mode-Only feature.

For features that are available in **both** conventional analog and digital modes, both icons are **not** shown.

1.2

### Conventional Analog and Digital Modes

Each channel in your radio can be configured as a conventional analog or conventional digital channel.

1 : Channel Selector Knob

Certain features are unavailable when switching from digital to analog mode.

Your radio also has features available in both analog and digital modes. The minor differences in the way each feature works do **not** affect the performance of your radio.

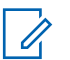

#### NOTE:

Your radio also switches between digital and analog modes during a dual mode scan. See Scan on page 156 for more information.

#### 1.3 IP Site Connect

This feature allows your radio to extend conventional communication beyond the reach of a single site by connecting to different available sites by using an Internet Protocol (IP) network. This is a conventional multi-site mode.

When the radio moves out of range from one site and into the range of another, the radio connects to the repeater of the new site to send or receive calls or data transmissions. This is done either automatically or manually depending on your settings.

In an automatic site search, the radio scans through all available sites when the signal from the current site is weak

or when the radio is unable to detect any signal from the current site. The radio then locks on to the repeater with the strongest Received Signal Strength Indicator (RSSI) value.

In a manual site search, the radio searches for the next site in the roam list that is currently in range but which may not have the strongest signal and locks on to the repeater.

NOTE:

Each channel can only have either Scan or Roam enabled, not both at the same time.

Channels with this feature enabled can be added to a particular roam list. The radio searches the channels in the roam list during the automatic roam operation to locate the best site. A roam list supports a maximum of 16 channels, including the selected channel.

#### NOTE:

You cannot manually add or delete an entry in the roam list. Contact your dealer for more information.

#### 1.4

#### **Capacity Plus**

Capacity Plus is an entry-level trunked system for single and multiple sites. The single and multi-site dynamic trunking offers better capacity and coverage.

## 1.4.1 Capacity Plus–Single-Site

Capacity Plus–Single-Site is a single-site trunking configuration of the MOTOTRBO radio system, which uses a pool of channels to support hundreds of users and up to 254 Groups. This feature allows your radio to efficiently utilize the available number of programmed channels while in Repeater Mode.

You hear a negative indicator tone if you try to access a feature not applicable to Capacity Plus–Single-Site by using a programmable button press.

Your radio also has features that are available in conventional digital mode, IP Site Connect, and Capacity Plus. However, the minor differences in the way each feature works does not affect the performance of your radio.

Check with your dealer or system administrator for more information on this configuration.

## 1.4.2 Capacity Plus–Multi-Site

Capacity Plus–Multi-Site is a multi-channel trunking configuration of the MOTOTRBO radio system, combining

the best of both Capacity Plus and IP Site Connect configurations.

Capacity Plus–Multi-Site allows your radio to extend trunking communication beyond the reach of a single site, by connecting to different available sites which are connected with an IP network. It also provides an increase in capacity by efficiently utilizing the combined available number of programmed channels supported by each of the available sites.

When the radio moves out of range from one site and into the range of another, it connects to the repeater of the new site to send or receive calls/data transmissions. Depending on your settings, this is done automatically or manually.

If the radio is set to do this automatically, it scans through all available sites when the signal from the current site is weak or when the radio is unable to detect any signal from the current site. It then locks on to the repeater with the strongest RSSI value.

In a manual site search, the radio searches for the next site in the roam list that is currently in range (but which may not have the strongest signal) and locks on to it.

Any channel with Capacity Plus–Multi-Site enabled can be added to a particular roam list. The radio searches these

channels during the automatic roam operation to locate the best site.

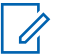

#### NOTE:

You cannot manually add or delete an entry to the roam list. Check with your dealer or system administrator for more information.

Similar to Capacity Plus–Single Site, icons of features not applicable to Capacity Plus–Multi-Site are not available in the menu. You hear a negative indicator tone if you try to access a feature not applicable to Capacity Plus–Multi-Site by using a programmable button press.

## **Getting Started**

Getting Started provides instructions to prepare your radio for use.

#### 2.1 Charging the Battery

Your radio is powered by a Nickel Metal-Hydride (NiMH) or Lithium-Ion (Li-Ion) battery.

Turn off your radio when charging.

- To comply with warranty terms and avoid damage, charge the battery using a Motorola Solutions authorized charger as described in the charger user guide.
- Charge a new battery 14 to 16 hours before initial use for best performance.

Batteries charge best at room temperature.

 Charge your IMPRES<sup>™</sup> battery with an IMPRES charger for optimized battery life and valuable battery data. IMPRES batteries charged exclusively with IMPRES chargers receive a 6-month capacity warranty extension over the standard Motorola Solutions Premium battery warranty duration.

## 2.2 Attaching the Battery

Follow the procedure to attach the battery to your radio.

- 1 Align the battery with the rails on the back of the radio.
- 2 Press the battery firmly, and slide upwards until the latch snaps into place.

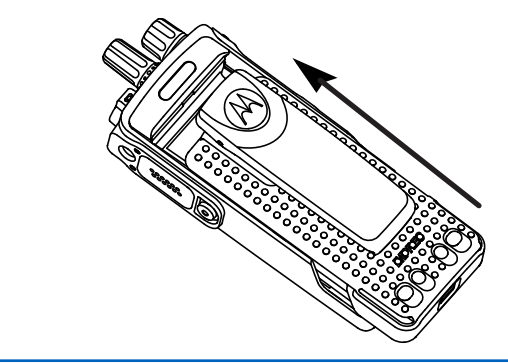

3 Slide battery latch into lock position.

4 To remove the battery, turn the radio off. Move the battery latch marked **A** into unlock position and hold, and slide the battery down and off the rails.

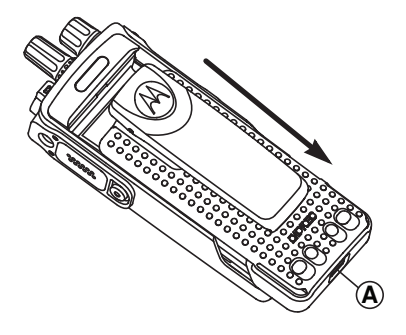

#### NOTE:

This battery mismatch alert feature is only applicable for IMPRES battery and Non-IMPRES battery with kit number programmed in Erasable Programmable Read Only Memory (EPROM).

When the radio is attached with the wrong battery, a low pitched warning tone sounds, the LED blinks in red, and the Voice Announcement/Text-to-Speech sounds Wrong Battery if the Voice Announcement/ Text-to-Speech is loaded by using CPS or RM.

When the radio is attached with a non-supported battery, an alert tone sounds.

The certification of the radio is voided if you attach a UL battery to an FM approved radio or vice versa. Your radio can be preprogrammed in CPS to alert you if this battery mismatch occurs. Check with your dealer or system administrator to determine how your radio has been programmed.

If your radio is attached with a non-supported or wrong battery, immediately swap with the correct battery.

## 2.3 Attaching the Antenna

Turn off your radio.

Set the antenna in the receptacle and turn clockwise.

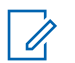

#### NOTE:

To protect best against water and dust, ensure that antenna is tightly fitted.

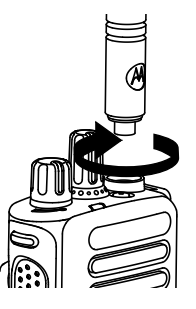

#### NOTE:

To remove the antenna, turn the antenna counterclockwise.

#### CAUTION:

To prevent damages, replace the faulty antenna with only MOTOTRBO antennas.

## 2.4 Attaching the Carry Holster

- 1 Align the rails on the carry holster with the grooves on the battery.
- 2 Press downwards until you hear a click.

#### 2.5

## Attaching the Universal Connector Cover

The universal connector is located on the antenna side of the radio. It is used to connect MOTOTRBO accessories to the radio.

Replace the universal connector cover or dust cover when the universal connector is not in use.

- 1 Insert the slanted end of the cover into the slots above the universal connector.
- 2 Press downwards on the cover to seat the dust cover properly on the universal connector.

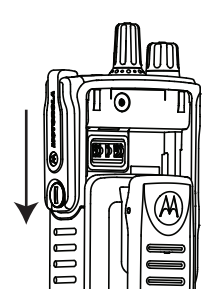

**3** Secure the connector cover to the radio by turning the thumbscrew clockwise.

#### 2.6 Cleaning the Universal Connector Cover

If the radio is exposed to water, dry the universal connector before attaching an accessory or replacing the dust cover. If the radio is exposed to salt water or contaminants, perform the following cleaning procedure.

1 Mix one tablespoon of mild dishwashing detergent with one gallon of water to produce a 0.5% solution.

- 2 Clean only the external surfaces of the radio with the solution. Apply the solution sparingly with a stiff, nonmetallic, short-bristled brush.
- **3** Dry the radio thoroughly with a soft and lint-free cloth. Ensure the contact surface of the universal connector is clean and dry.
- 4 Apply Deoxit Gold Cleaner or Lubricant Pen (Manufacturer CAIG Labs, Part number G100P) on the contact surface of the universal connector.
- **5** Attach an accessory to the universal connector to test the connectivity.

#### NOTE:

Do not submerge the radio in water. Ensure excess detergent does not get trapped in between the universal connector, controls, or crevices.

Clean the radio once a month for maintenance. For a harsher environment such as in petrochemical plants or in a high salt density marine environment, clean the radio more often.

#### 2.7 **Removing the Universal Connector Cover (Dust Cover)**

- Push the latch downwards.
- 2 Lift the cover up and slide down the dust cover from the universal connector to remove it.

Replace the dust cover when the universal connector is not in use.

#### 2.8 Turning the Radio On

Rotate the On/Off/Volume Control knob clockwise until it clicks.

If successful, your radio shows the following indications:

A tone sounds. ٠

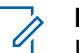

#### NOTE:

If the Tones/Alerts function is disabled, there is no tone upon powering up.

The green LED lights up.

| 7 | NO   |
|---|------|
| 0 | Duri |

#### TΕ·

During the initial power-up after a software version update to R02.07.00.0000 or later, a GNSS firmware upgrade takes place for 20 seconds. After the upgrade, the radio resets and turns on. This firmware upgrade is only applicable for portable models with the latest software and hardware.

If your radio does not power up, check your battery. Make sure that the battery is charged and properly attached. Contact your dealer if your radio still does not power up.

#### 2.9 **Turning the Radio Off**

Rotate the **On/Off/Volume Control** knob counterclockwise until it clicks.

#### 2.10

### Adjusting the Volume

To adjust the volume of your radio, perform one of the following actions:

To increase the volume, turn the On/Off/Volume Control knob clockwise.

• To decrease the volume, turn the **On/Off/Volume Control** knob counterclockwise.

Í,

NOTE:

Your radio can be programmed to have a minimum volume offset where the volume level cannot be lowered past the programmed minimum volume.

## **Radio Controls**

This chapter explains the buttons and functions to control the radio.

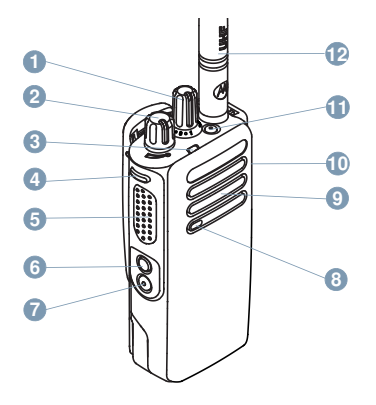

- 1 Channel Selector Knob
- 2 On/Off/Volume Control Knob
- 3 LED Indicator
- 4 Side Button 1<sup>1</sup>
- 5 Push-to-Talk (PTT) Button

- 6 Side Button 2<sup>1</sup>
- **7** Side Button 3<sup>1</sup>
- 8 Microphone
- 9 Speaker
- 10 Universal Connector for Accessories
- 11 Emergency Button<sup>1</sup>
- 12 Antenna

<sup>&</sup>lt;sup>1</sup> These buttons are programmable.

## WAVE

Wide Area Voice Environment (WAVE<sup>™</sup>) provides a new method of making calls between two or more radios.

WAVE allows you to communicate across different networks and devices using Wi-Fi. WAVE calls are made when the radio is connected to an IP network through Wi-Fi.

Your radio supports different system configurations:

WAVE OnCloud/OnPremise

The method to initiate a WAVE Call is different for each system type. Refer to the appropriate section depending on the system configuration of your radio.

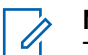

#### NOTE:

This feature is applicable to specific models only.

## 4.1 WAVE OnCloud/OnPremise

4.1.1

## Switching from Radio Mode to WAVE Mode

#### Press the programmed **WAVE** button.

The yellow LED double blinks.

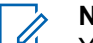

#### NOTE:

Your radio automatically enables Wi-Fi after you switch to WAVE mode.

If successful:

• The blinking yellow LED turns off.

If unsuccessful:

- A negative tone sounds.
- The red LED blinks.

#### NOTE:

Synchronization occurs when new settings are updated to your radio. When you enter the WAVE mode, your radio displays Syncing.... When the synchronization completes, your radio returns to the home screen.
## 4.1.2 Making WAVE Group Calls

- 1 Use the channel selector knob or buttons to select a WAVE talkgroup.
- 2 To call, press the **PTT** button.

If the call is unsuccessful:

• A negative indicator tone sounds.

#### 4.1.3

## Receiving and Responding to WAVE Group Calls

When you receive a WAVE group call:

- A tone sounds.
- Your radio unmutes and the incoming call sounds through the speaker.
  - 1 To call, press the **PTT** button.
  - 2 To listen, release the PTT button.

### 4.1.4 Receiving and Responding to WAVE Private Calls

When you receive a WAVE private call:

- A tone sounds.
- Your radio unmutes and the incoming call sounds through the speaker.
  - 1 To call, press the **PTT** button.
  - 2 To listen, release the **PTT** button.

#### 4.1.5 Switching from WAVE Mode to Radio Mode

#### Press the programmed Radio Mode button.

The yellow LED double blinks.

When successful:

• The blinking yellow LED turns off.

## **Capacity Max**

Capacity Max is MOTOTRBO control channel based trunked radio system.

MOTOTRBO digital radio products are marketed by Motorola Solutions primarily to business and industrial users. MOTOTRBO uses the European Telecommunications Standards Institute (ETSI) Digital Mobile Radio (DMR) standard, that is, two-slot Time Division Multiple Access (TDMA), to pack simultaneous voice or data in a 12.5 kHz channel (6.25 kHz equivalent).

5.1

## **Push-To-Talk Button**

The Push-to-Talk (PTT) button serves two basic purposes:

- While a call is in progress, the **PTT** button allows the radio to transmit to other radios in the call. The microphone is activated when the **PTT** button is pressed.
- While a call is not in progress, the **PTT** button is used to make a new call.

Long press the **PTT** button to talk. Release the **PTT** button to listen.

If the Talk Permit Tone is enabled, wait until the short alert tone ends before talking.

5.2

## **Programmable Buttons**

Depending on the duration of a button press, your dealer can program the programmable buttons as shortcuts to radio functions.

#### Short press

Pressing and releasing rapidly.

#### Long press

Pressing and holding for the programmed duration.

#### NOTE:

See Emergency Operation on page 163 for more information on the programmed duration of the **Emergency** button.

#### 5.2.1

## Assignable Radio Functions

The following radio functions can be assigned to the programmable buttons by your dealer or system administrator.

#### Audio Toggle

Toggles audio routing between the internal radio speaker and the speaker of a wired accessory.

#### **Battery Strength**

Indicates battery strength by using the LED Indicator.

#### Bluetooth<sup>®</sup> Audio Switch

Toggles audio routing between internal radio speaker and external Bluetooth-enabled accessory.

#### **Bluetooth Connect**

Initiates a Bluetooth find-and-connect operation.

#### **Bluetooth Disconnect**

Terminates all existing Bluetooth connections between your radio and any Bluetooth-enabled devices.

#### **Bluetooth Discoverable**

Enables your radio to enter Bluetooth Discoverable Mode.

#### Cancel

Allows users to end selected calls.

#### Emergency

Depending on the programming, initiates or cancels an emergency.

#### Intelligent Audio

Toggles intelligent audio on or off.

#### Manual Site Roam

Starts the manual site search.

#### Mic AGC

Toggles the internal microphone automatic gain control (AGC) on or off.

#### **One Touch Access**

Directly initiates a predefined Broadcast, Private, Phone or Group Call, a Call Alert, or a Quick Text message.

#### **Option Board Feature**

Toggles option board feature(s) on or off for option board-enabled channels.

#### **Phone Exit**

Ends a Phone Call.

#### Privacy

Toggles privacy on or off.

#### **Reset Home Channel**

Sets a new home channel.

#### Silence Home Channel Reminder

Mutes the Home Channel Reminder.

#### Site Info

Plays site announcement voice messages for the current site when Voice Announcement is enabled.

#### **Telemetry Control**

Controls the Output Pin on a local or remote radio.

#### **Toggle Call Priority Level**

Enables your radio to enter Call Priority Level High/ Normal.

#### **Trill Enhancement**

Toggles trill enhancement on or off.

#### Voice Announcement On/Off

Toggles voice announcement on or off.

#### Wi-Fi

Toggles Wi-Fi on or off.

#### Zone Toggle

Allows radio user to toggle between Zone 1 and Zone 2.

#### NOTE:

Bluetooth and Wi-Fi assignable functions are only for XPR 7350e/XPR 7380e Bluetooth and Wi-Fi models.

5.2.2

# Assignable Settings or Utility Functions

The following radio settings or utility functions can be assigned to the programmable buttons.

#### **Tones/Alerts**

Toggles all tones and alerts on or off.

#### **Power Level**

Toggles transmit power level between high and low.

5.3

## **Status Indicators**

This chapter explains the status indicators and audio tones used in the radio.

## 5.3.1

## **LED Indicator**

The LED indicator shows the operational status of your radio.

#### **Blinking Red**

Radio has failed the self-test upon powering up.

Radio is receiving an emergency transmission.

Radio is transmitting in low battery state.

Radio has moved out of range if Auto-Range Transponder System is configured.

Mute Mode is enabled.

#### Solid Green

Radio is powering up.

Radio is transmitting.

Indicates full battery capacity when the programmed **Battery Strength** button is pressed.

Radio is sending a Call Alert or an emergency transmission.

#### **Blinking Green**

Radio is receiving a call or data.

Radio is retrieving Over-the-Air Programming transmissions over the air.

Radio is detecting activity over the air.

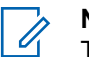

#### NOTE:

This activity may or may not affect the programmed channel of the radio due to the nature of the digital protocol.

#### **Double Blinking Green**

Radio is receiving a privacy-enabled call or data.

#### Solid Yellow

Radio is in Bluetooth Discoverable Mode.

Indicates fair battery capacity when the programmed **Battery Strength** button is pressed.

#### **Blinking Yellow**

Radio has yet to respond to a Call Alert.

#### **Double Blinking Yellow**

Radio has Auto Roaming enabled.

Radio is actively searching for a new site.

Radio has yet to respond to a Group Call Alert.

Radio is locked.

### 5.3.2

## Tones

The following are the tones that sound through on the radio speaker.

High Pitched Tone

#### Low Pitched Tone

#### 5.3.2.1 Audio Tones

Audio tones provide you with audible indications of the status, or response to data received on the radio.

#### Continuous Tone

A monotone sound. Sounds continuously until termination.

#### **Periodic Tone**

Sounds periodically depending on the duration set by the radio. Tone starts, stops, and repeats itself.

#### **Repetitive Tone**

A single tone that repeats itself until it is terminated by the user.

#### **Momentary Tone**

Sounds once for a short duration set by the radio.

5.3.2.2

## **Indicator Tones**

Indicator tones provide you with audible indications of the status after an action to perform a task is taken.

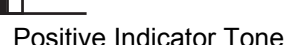

Negative Indicator Tone

5.4

## Registration

There are a number of registration-related messages that you may receive.

#### Registering

Typically, registration is sent to the system during powerup, Talkgroup change, or during site roaming. If a radio fails registration on a site, the radio automatically attempts to roam to another site. The radio temporarily removes the site where registration was attempted from the roaming list.

The indication means that the radio is busy searching for a site to roam, or that the radio has found a site successfully

but is waiting for a response to the registration messages from the radio.

When a radio is registering, a tone sounds and the yellow LED double flashes to indicate a site search.

If the indications persist, the user should change locations or if allowed, manually roam to another site.

#### **Out of Range**

A radio is deemed to be out of range when the radio is unable to detect a signal from the system or from the current site. Typically, this indication means that the radio is outside of the geographic outbound radio frequency (RF) coverage range.

When a radio is out of range, a repetitive tone sounds and the red LED flashes.

Contact your dealer or system administrator if the radio still receives out of range indications while being in an area with good RF coverage.

#### **Talkgroup Affiliation Failed**

A radio tries to affiliate to the Talkgroup specified in the channels or Unified Knob Position (UKP) during registration. A radio that is in affiliation fail state is unable to make or receive calls from the Talkgroup that the radio is trying to affiliate to.

Contact your dealer or system administrator if the radio receives affiliation failure indications.

#### **Register Denied**

Registration denied indicators are received when the registration with the system is not accepted.

The radio does not indicate to the radio user the specific reason the registration was denied. Normally, a registration is denied when the system operator has disabled the access of the radio to the system.

When a radio is denied registration, the yellow LED double flashes to indicate a site search.

5.5

# Zone and Channel Selections

This chapter explains the operations to select a zone or channel on your radio.

The radio can be programmed with a maximum of 250 Capacity Max Zones with a maximum of 160 Channels per zone. Each Capacity Max zone contains a maximum of 16 assignable positions.

### 5.5.1 Selecting Zones

Follow the procedure to select the required zone on your radio.

Press the programmed **Zone Toggle** button.

One of the following tone sounds: **Positive Indicator Tone** 

Radio is in Zone 2.

**Negative Indicator Tone** Radio is in Zone 1.

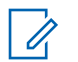

#### NOTE:

For all Non-keypad radio, you are recommended to enable Voice Announcement feature for selecting zone. The Voice Announcement feature can only be enabled through CPS.

## 5.5.2 Selecting a Call Type

Use the Channel Selector Knob to select a call type. This can be a Group Call, Broadcast Call, All Call, or Private Call, depending on how your radio is programmed. If you change the Channel Selector Knob to a different position (that has a call type assigned to it), this causes the radio to re-register with the Capacity Max System. The radio registers with the Talkgroup ID that has been programmed for the new Channel Selector Knob position call type.

Your radio does not operate when selected to an unprogrammed channel, use the Channel Selector Knob to select a programmed channel instead.

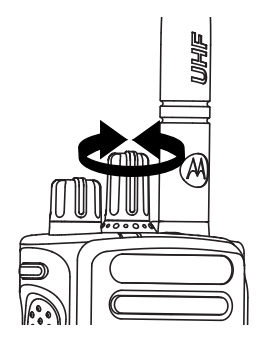

Once the required zone is set (if you have multiple zones in your radio), turn the programmed Channel Selector Knob to select the call type.

## 5.5.3 Selecting a Site

A site provides coverage for a specific area. In a multi-site network, the Capacity Max radio will automatically search for a new site when the signal level from the current site drops to an unacceptable level.

The Capacity Max system can support up to 250 sites.

## **Roam Request**

A Roam Request tells the radio to search for a different site, even if the signal from the current site is acceptable. If there are no sites available:

- The radio continues to search through the list of sites.
- The radio will return to the previous site, if the previous site is still available.

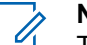

#### NOTE:

This is programmed by your dealer.

Press the programmed Manual Site Roam button.

You hear a tone, indicating the radio has switched to a new site.

### 5.5.5 Site Lock On/Off

When toggled on, the radio searches the current site only. When toggled off, the radio searches other sites in addition to the current site.

Press the programmed Site Lock button.

If the Site Lock function is toggled on:

• You hear a positive indicator tone, indicating the radio has locked to the current site.

If the Site Lock function is toggled off:

• You hear a negative indicator tone, indicating the radio is unlocked.

#### 5.5.6 Site Restriction

In Capacity Max system, your radio administrator has the ability to decide which network sites your radio is and is not allowed to use.

The radio does not have to be reprogrammed to change the list of allowed and disallowed sites. If your radio attempts to register at a disallowed site, your radio receives indication that the site is denied. The radio then searches for a different network site.

When experiencing site restrictions, the yellow LED double flashes to indicate a site search.

### 5.5.7 Site Trunking

Site Trunking is only available with Capacity Max system. A site must be able to communicate with the Trunk Controller to be considered as System Trunking.

If the site cannot communicate with the Trunk Controller in the system, a radio enters Site Trunking mode. While in Site Trunking, the radio provides a periodic audible and visual indication to the user to inform the user of their limited functionality.

When a radio is in Site Trunking, a repetitive tone sounds.

The radios in Site Trunking are still able to make group and individual voice calls as well as send text messages to other radios within the same site. Voice consoles, logging recorders, phone gateways, and data applications cannot communicate to the radios at the site. Once in Site Trunking, a radio that is involved in calls across multiple sites will only be able to communicate with other radios within the same site. Communication to and from other sites would be lost.

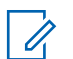

#### NOTE:

If there are multiple sites that cover the current location of the radio and one of the sites enters Site Trunking, the radio roams to another site if within coverage.

## 5.6

## Calls

This chapter explains the operations to receive, respond to, make, and stop calls.

You can select a subscriber alias or ID, or group alias or ID after you have selected a channel by using one of these features:

#### **Programmed One Touch Access Button**

This method is used for Group, Private, and Phone Calls only.

You can only have one ID assigned to a **One Touch Access** button with a short or long programmable button press.

#### **Programmable Button**

This method is used for Phone Calls only.

## 5.6.1

## **Group Calls**

Your radio must be configured as part of a group to receive a call from or make a call to the group of users.

#### 5.6.1.1 Making Group Calls

To make a call to a group of users, your radio must be configured as part of that group.

- **1** Do one of the following:
  - Select a channel with the active group alias or ID. See Selecting a Call Type on page 44.
  - Press the programmed **One Touch Access** button.
- 2 Press the **PTT** button to make the call.

The green LED lights up.

**3** Do one of the following:

- Wait for the Talk Permit Tone to end and speak clearly into the microphone if enabled.
- Wait for the **PTT** Sidetone to end and speak clearly into the microphone if enabled.
- 4 Release the PTT button to listen.

The green LED lights up when the target radio responds.

5 If the Channel Free Indication feature is enabled, you hear a short alert tone the moment the transmitting radio releases the PTT button, indicating the channel is free for you to respond. Press the PTT button to respond to the call.

The call ends when there is no voice activity for a predetermined period.

The call initiator can press the programmed **Cancel** button to end a Group Call.

## 5.6.1.2 Responding to Group Calls

When you receive a Group Call:

• The green LED blinks.

- Your radio unmutes and the incoming call sounds through the speaker.
  - 1 Do one of the following:
    - If the Channel Free Indication feature is enabled, you hear a short alert tone the moment the transmitting radio releases the **PTT** button, indicating the channel is free for you to respond. Press the **PTT** button to respond to the call.
    - If the Voice Interrupt feature is enabled, press the PTT button to interrupt the audio from the transmitting radio and free the channel for you to respond.

The green LED lights up.

- **2** Do one of the following:
  - Wait for the Talk Permit Tone to end and speak clearly into the microphone if enabled.
  - Wait for the **PTT** Sidetone to end and speak clearly into the microphone if enabled.
- 3 Release the PTT button to listen.

The call ends when there is no voice activity for a predetermined period.

#### 5.6.2 Broadcast Call

A Broadcast Call is a one-way voice call from any user to an entire talkgroup.

The Broadcast Call feature allows only the call initiating user to transmit to the talkgroup, while the recipients of the call cannot respond.

The broadcast initiator can also end the broadcast call. To receive a call from a group of users, or to call a group of users, the radio must be configured as part of a group.

#### 5.6.2.1 Making Broadcast Calls

- 1 Do one of the following:
  - Select a channel with the active group alias or ID. See Selecting a Call Type on page 44.
  - Press the programmed **One Touch Access** button.

- 2 Press the **PTT** button to make the call. The green LED lights up.
- **3** Do one of the following:
  - Wait for the Talk Permit Tone to end and speak clearly into the microphone if enabled.
  - Wait for the **PTT** Sidetone to end and speak clearly into the microphone if enabled.

The call initiator can press the programmed **Cancel** button to end the Broadcast Call.

#### 5.6.2.2

### **Receiving Broadcast Calls**

Follow the procedure to receive a Broadcast Call on your radio.

When you receive a Broadcast Call:

• The green LED blinks.

• Your radio unmutes and the incoming call sounds through the speaker.

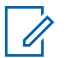

#### NOTE:

Recipient users are not allowed to Talkback during a Broadcast Call. The Talkback Prohibit Tone plays momentarily if the **PTT** button is pressed during a Broadcast Call.

#### 5.6.3 Private Call

A Private Call is a call from an individual radio to another individual radio.

There are two ways to set up a Private Call.

- The first call type is called Off Air Call Set-Up (OACSU). OACSU sets up the call after performing a radio presence check and completes the call automatically.
- The second type is called Full Off Air Call Set-Up (FOACSU). FOACSU also sets up the call after performing a radio presence check. However, FOACSU calls require user acknowledgment to complete the call and allows the user to either Accept or Decline the call.

The type of call is configured by the system administrator.

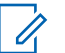

#### NOTE:

Both the call initiator and recipient are able to terminate an on-going Private Call by pressing the programmed **Cancel** button.

#### 5.6.3.1 Making Private Calls

Your radio must be programmed for you to initiate a Private Call. If this feature is not enabled, you hear a negative indicator tone when you initiate the call. If the target radio is not available, a short tone sounds.

- 1 Do one of the following:
  - Select a channel with the active subscriber alias or ID. See Selecting a Call Type on page 44.
  - Press the programmed **One Touch Access** button.
- 2 Press the **PTT** button to make the call. The green LED lights up.
- **3** Wait for the Talk Permit Tone to end and speak clearly into the microphone if enabled.

4 Release the **PTT** button to listen.

The green LED lights up when the target radio responds.

**5** The call ends when there is no voice activity for a predetermined period. You will hear a short tone.

Both the call initiator and recipient are able to terminate an on-going Private Call by pressing the programmed **Cancel** button.

#### 5.6.3.2

## Making a Private Call with a One Touch Call Button

The One Touch Call feature allows you to easily make a Private Call to a pre-defined Private Call alias or ID. This feature can be assigned to a short or long programmable button press. You can only have one alias or ID assigned to a One Touch Call button. Your radio can have multiple One Touch Call buttons programmed.

- 1 Press the programmed **One Touch Call** button to make a Private Call to the pre-defined Private Call alias or ID.
- 2 Press the **PTT** button to make the call.

The LED lights up solid green.

- **3** Wait for the Talk Permit Tone to finish (if enabled) and speak clearly into the microphone.
- 4 Release the PTT button to listen.

When the target radio responds, the LED blinks green.

If there is no voice activity for a predetermined period of time, the call ends.

Both the call initiator and recipient are able to terminate an on-going Private Call by pressing the programmed **Cancel** button.

## 5.6.3.3 Receiving Private Calls

When you receive Private Calls configured as Off Air Call Set-Up (OACSU):

- The green LED blinks.
- Your radio unmutes and the incoming call sounds through the speaker.

#### NOTE:

Depending on how your radio is configured, either OACSU or Full Off Air Call Set-Up (FOACSU), responding to Private Calls may or may not require user acknowledgment.

For the OACSU configuration, your radio unmutes and the call connects automatically.

## 5.6.3.4 Accepting Private Calls

When you receive Private Calls configured as Full Off Air Call Set-Up (FOACSU):

- The green LED blinks.
  - 1 To accept a Private Call, perform the following action:
    - Press the **PTT** button on any entry.

The green LED lights up.

- 2 Wait for the Talk Permit Tone to end and speak clearly into the microphone if enabled.
- 3 Release the PTT button to listen.

The call ends when there is no voice activity for a predetermined period. A tone sounds.

#### NOTE:

Both the call initiator and recipient are able to terminate an on-going Private Call by pressing the programmed **Cancel** button.

#### 5.6.3.5

## **Declining Private Calls**

When you receive Private Calls configured as Full Off Air Call Set-Up (FOACSU):

• The green LED blinks.

To decline a Private Call, perform the following action:

• Press the programmed Cancel button.

### 5.6.4 All Calls

An All Call is a call from an individual radio to every radio on the site or every radio at a group of sites, depending on system configuration.

An All Call is used to make important announcements, requiring full attention from the user. The users on the system cannot respond to an All Call.

Capacity Max supports Site All Call and Multi-site All Call. The system administrator may configure one or both of these in your radio.

## NOTE:

Subscribers can support System-Wide All Calls but Motorola Solutions infrastructure does not support System-Wide All Calls.

## Making All Calls

Your radio must be programmed for you to make an All Call.

- 1 Select a channel with the active All Call group alias or ID. See Selecting a Call Type on page 44.
- 2 Press the **PTT** button to make the call. The green LED lights up.
- **3** Do one of the following:
  - Wait for the Talk Permit Tone to end and speak clearly into the microphone if enabled.
  - Wait for the **PTT** Sidetone to end and speak clearly into the microphone if enabled.

Users on the channel cannot respond to an All Call.

#### 5.6.4.2

## **Receiving All Calls**

When you receive an All Call, the following occur:

A tone sounds.

- The green LED blinks.
- Your radio unmutes and the incoming call sounds through the speaker.

If the Channel Free Indication feature is enabled, you hear a short alert tone when the transmitting radio releases the **PTT** button, indicating the channel is free for you to use. You cannot respond to an All Call.

## NOTE:

The radio stops receiving the All Call if you switch to a different channel while receiving the call. You are not able to continue with any programmed button functions until the call ends during an All Call.

#### 5.6.5

## **Phone Calls**

A Phone Call is a call in between an individual radio or a group of radios and a telephone.

Depending on how the radio is configured, the following features may or may not be made available:

- Access code
- Dual Tone Multi Frequency (DTMF) tone
- De-access code

- Displaying of caller alias or ID on receiving a phone call
- Ability to reject or accept a phone call

The Phone Call capability can be enabled by assigning and setting up phone numbers on the system. Check with your system administrator to determine how your radio has been programmed.

#### 5.6.5.1 Making Phone Calls

Follow the procedure to make Phone Calls on your radio.

When you attempt to make or end a Phone Call without the access and deaccess codes preconfigured, the attempt fails and a negative indicator tone sounds.

1 Press the programmed **One Touch Access** button to the predefined alias or ID.

If the entry for the **One Touch Access** button is empty, a negative indicator tone sounds.

If successful:

- The DMTF Tone sounds.
- You hear the call waiting tone of the telephone user.

If unsuccessful:

- A negative indicator tone sounds.
- The phone call fails. Repeat this step.
- 2 Press the **PTT** button to make the call.
- 3 Release the PTT button to listen.
- 4 Press the programmed **Phone Exit** button to end the call.

If end-call-setup is successful:

• A tone sounds.

If end-call-setup is unsuccessful:

- A negative indicator tone sounds.
- Repeat this step, or wait for the telephone user to end the call.

5.6.5.2

## Making Phone Calls with the Programmable Button

Follow the procedure to make Phone Calls with the programmable button.

- 1 Press the programmed **Phone** button to enter into the Phone Entry list.
- 2 Press  $\blacktriangle$  or  $\blacktriangledown$  to the required alias or ID. Press

to select.

The green LED lights up. The display shows **Phone Call** icon, subscriber alias or ID, and call status.

If the call-setup is successful:

- The DTMF tone sounds.
- You hear the call waiting tone of the telephone user.
- The display shows **Phone Call** icon, subscriber alias or ID, Phone Call, and call status.

If call-setup is unsuccessful:

- A tone sounds.
- The display shows Phone Call Failed.

- Your radio returns to the Access Code input screen. If the access code was preconfigured in the Contacts list, the radio returns to the screen you were on prior to initiating the call.
- 3 Press the **PTT** button to talk. Release the **PTT** button to listen.
- 4

Press  $(\overset{\flat}{\textcircled{a}})$  to end the call.

If the end-call-setup is successful, a tone sounds and the display shows Call Ended.

If the end-call-setup is unsuccessful, your radio returns to the Phone Call screen.

When you press **PTT** button while in the Phone Contacts screen, a tone sounds and the display shows Press OK to Place Call.

When the telephone user ends the call, a tone sounds and the display shows Phone Call Ended.

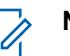

#### NOTE:

During channel access, press (\*) to dismiss the call attempt and a tone sounds.

During the call, when you press **One Touch Access** button with the deaccess code preconfigured or enter the deaccess code as the input for extra digits, your radio attempts to end the call.

#### 5.6.5.3

### **Responding to Phone Calls as All Calls**

When you receive a Phone Call as an All Call, the receiving radio is unable to talkback or respond. The recipient user is also not allowed to end the All Call.

The green LED blinks.

• Your radio unmutes and the incoming call sounds through the speaker.

#### 5.6.5.4

# Responding to Phone Calls as Group Calls

Follow the procedure to respond to Phone Calls as Group Calls on your radio.

When you receive a Phone Call as a Group Call:

- The green LED blinks.
- Your radio unmutes and the incoming call sounds through the speaker.
  - 1 Press the **PTT** button to respond to the call.
  - 2 Release the PTT button to listen.
  - **3** If there is no voice activity for a predetermined period of time, the call ends.

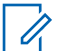

#### NOTE:

Your radio is not able to terminate a phone call as a group call. The telephone user must end the call. The recipient user is only allowed to talk back during the call.

You hear a short tone.

5.6.5.5

## **Responding to Phone Calls as Private** Calls

Follow the procedure to respond to Phone Calls as Private Calls on your radio.

When you receive a Phone Call as a Private Call:

- The green LED blinks.
- Your radio unmutes and the incoming call sounds through the speaker.
  - 1 Press the PTT button to respond to the call.
  - 2 Release the PTT button to listen.

**3** If there is no voice activity for a predetermined period of time, the call ends.

#### NOTE:

Your radio is not able to terminate a phone call as a group call. The telephone user must end the call. The recipient user is only allowed to talk back during the call.

You hear a short tone.

## 5.6.6 Initiating Transmit Interrupt

An ongoing call is interrupted, when you perform the following actions:

- Press the Voice PTT button.
- Press the **Emergency** button.

#### 5.6.7 Call Preemption

Call Preemption allows a radio to stop any in-progress voice transmission and initiate a priority transmission.

With the Call Preemption feature, the system interrupts and preempts ongoing calls in instances where trunked channels are unavailable.

Higher priority calls such as an Emergency Call or an All Call preempt the transmitting radio to accommodate the higher priority call. If no other Radio Frequency (RF) channels are available, an Emergency Call preempts an All Call as well.

## 5.6.8

## **Voice Interrupt**

Voice Interrupt allows the user to shut down an in-progress voice transmission.

This feature uses reverse channel signaling to stop the in-progress voice transmission of a radio, if the interrupting radio is configured to Voice Interrupt, and the transmitting radio is configured to be Voice Call Interruptible. The interrupting radio is then allowed to make a voice transmission to the participant in the stopped call.

The Voice Interrupt feature significantly improves the probability of successfully delivering a new transmission to the intended parties when a call is in progress.

Voice Interrupt is accessible to the user only if this feature has been set up in the radio. Check with your dealer or system administrator for more information.

#### 5.6.8.1 Enabling Voice Interrupt

Follow the procedure to initiate Voice Interrupt on your radio.

Your radio must be programmed to allow you to use this feature. Check with your dealer or system administrator for more information.

1 To interrupt the transmission during an on-going call, press the **PTT** button.

The radio sounds a negative indicator tone until the **PTT** button is released.

2 Wait for acknowledgment.

If successful:

• A positive indicator tone sounds.

If unsuccessful:

• A negative indicator tone sounds.

- **3** Do one of the following:
  - Wait for the Talk Permit Tone to end and speak clearly into the microphone if enabled.
  - Wait for the **PTT** Sidetone to end and speak clearly into the microphone if enabled.

5.7

## **Advanced Features**

This chapter explains the operations of the features available in your radio.

Your dealer or system administrator may have customized your radio for your specific needs. Check with your dealer or system administrator for more information.

### 5.7.1

## Call Queue

When there are no resources available to process a call, Call Queue enables the call request to be placed in the system queue for the next available resources.

You hear a Call Queue Tone after pressing the **PTT** button and radio screen displays Call In Queue indicating that

the radio has entered Call Queue State. The **PTT** button may be released once the Call Queue Tone is heard.

If the call setup is successful, the following occur:

- The green LED blinks.
- If enabled, the Talk Permit Tone sounds.
- The radio user has up to 4 seconds to press the **PTT** button to begin voice transmission.

If the call setup is unsuccessful, the following occur:

- If enabled, the Reject Tone sounds.
- The call is terminated and the radio exits the call setup.

#### 5.7.2 Priority Call

Priority Call allows the system to preempt one of the ongoing non-priority calls and initiate the requested high priority call when all channels are busy.

With all channels occupied with high priority calls, the system does not preempt any calls, and places the requesting high-priority call into call queue. If the system fails to place the requesting high-priority call into call queue, it declares failure. The default settings for Priority Call are preconfigured. Press the programmable button to toggle between normal and high priority level. When you use the following features, the call priority level reverts automatically to the preconfigured setting.

- · All voice calls
- DMR III Text Message/Text Message
- Job Ticket
- Remote monitor

The following are the types of Priority Call:

#### **High Priority**

The radio displays Next Call: High Priority.

**Call Priority High** icon appears at the top of your radio display.

Voice Announcement sounds Next Call: High Priority.

#### **Normal Priority**

The radio displays Next Call: Normal Priority.

#### Call Priority High icon disappears.

Voice Announcement sounds Next Call: Normal Priority.

#### 5.7.3 Talkgroup Scan

This feature allows your radio to monitor and join calls for groups defined by a Receive Group List.

When scan is enabled, your radio unmutes to any member in its Receive Group List.

When scan is disabled, your radio does not receive transmission from any members of the Receive Group List, except for All Call, Permanent Talkgroup, and the selected Talkgroup.

#### 5.7.3.1

## **Turning Talkgroup Scan On or Off**

Follow the procedure to turn Talkgroup Scan on or off on your radio.

Press the programmed **Scan** button.

If scan is enabled:

- The yellow LED blinks.
- A positive indicator tone sounds.

If scan is disabled:

- The LED turns off.
- A negative indicator tone sounds.

#### 5.7.4 Receive Group List

Receive Group List is a feature that allows you to create and assign members on the talkgroup scan list.

This list is created when your radio is programmed and it determines which groups can be scanned. Your radio can support a maximum of 16 members in this list.

If a talkgroup is programmed as Permanent Talkgroup, you are unable to edit the talkgroup from the scan list.

NOTE:

Receive Group List is programmed by the system administrator. Check with your dealer or system administrator for more information.

#### 5.7.5 Priority Monitor

The Priority Monitor feature allows the radio to automatically receive transmission from talkgroups with higher priority even when radio is in a talkgroup call.

Radio leaves lower priority talkgroup call for higher priority talkgroup call.

#### NOTE:

This feature can only be accessed when Talkgroup Scan feature is enabled.

Priority Monitor feature applies only to members in the Receive Group List. There are two Priority Talkgroups: Priority 1 (P1) and Priority 2 (P2). P1 has higher priority than P2. In Capacity Max system, the radio receives transmission according to the priority order below:

- 1 Emergency Call for P1 Talkgroup
- 2 Emergency Call for P2 Talkgroup
- 3 Emergency Call for Non-priority Talkgroups in the Receive Group List
- 4 All Call
- 5 P1 Talkgroup Call
- 6 P2 Talkgroup Call
- 7 Non-priority Talkgroups in the Receive Group List

## NOTE:

This feature is programmed by the system administrator. Check with your dealer or system administrator for more information.

## 5.7.6 Multi-Talkgroup Affiliation

Your radio can be configured for up to seven talkgroups at a site.

Of the 16 talkgroups in the Receive Group List, up to seven talkgroups can be assigned as affiliation talkgroups. The selected talkgroup and the priority talkgroups are automatically affiliated.

## 5.7.7 Talkback

The Talkback feature allows you to respond to a transmission while scanning.

If your radio scans into a call from the selectable group scan list, and if the **PTT** button is pressed during the scanned call, the operation of the radio depends on whether Talkback was enabled or disabled during radio programming. Check with your dealer or system administrator for more information.

#### Talkback Disabled

The radio leaves the scanned call and attempts to transmit on the contact for the currently selected channel position. After the Call Hang Time on the currently selected contact expires, the radio returns to the home channel and starts the Scan Hang Time Timer. The radio resumes group scan after its Scan Hang Time Timer expires.

#### Talkback Enabled

If the **PTT** button is pressed during the Group Hang Time of the scanned call, the radio attempts to transmit to the scanned group.

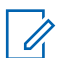

#### NOTE:

If you scan into a call for a group that is not assigned to a channel position in the currently selected zone and the call ends, switch to the proper zone and then select the channel position of the group to talk back to that group.

#### 5.7.8 Bluetooth®

This feature allows you to use your radio with a Bluetooth-enabled device (accessory) through a Bluetooth connection. Your radio supports both Motorola Solutions and Commercially available Off-The-Shelf (COTS) Bluetooth-enabled devices.

Bluetooth operates within a range of 10 m (32ft) line of sight. This is an unobstructed path between your radio

and your Bluetooth-enabled device. For high degree of reliability, Motorola Solutions recommends to not separate the radio and the accessory.

At the fringe areas of reception, both voice and tone quality start to sound "garbled" or "broken". To correct this problem, position your radio and Bluetooth-enabled device closer to each other (within the 10 m defined range) to re-establish clear audio reception. The Bluetooth function of your radio has maximum power of 2.5 mW (4 dBm) at the 10 m range.

Your radio can support up to three simultaneous Bluetooth connections with Bluetooth-enabled devices of unique types. For example, a headset, a scanner, a sensor device, and a PTT-Only Device (POD).

Refer to the user manual of your respective Bluetoothenabled device for more details on the full capabilities of your Bluetooth-enabled device.

Your radio connects to the Bluetooth-enabled device within range with either the strongest signal strength, or to one which it has connected to before in a prior session. Do not turn off your Bluetooth-enabled device or press the home

back button during the finding and connecting operation as this cancels the operation.

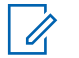

#### NOTE:

This feature is applicable to XPR 7350e/XPR 7380e Bluetooth and Wi-Fi models only.

#### 5.7.8.1 Connecting to Bluetooth Devices

Follow the procedure to connect to Bluetooth devices.

Turn on your Bluetooth-enabled device and place it in pairing mode.

Press the programmed Bluetooth Connect button.

Your Bluetooth-enabled device may require additional steps to complete the pairing. Refer to the user manual of your Bluetooth-enabled device.

- A tone sounds.
- The yellow LED blinks.

Wait for acknowledgment. If successful:

• A positive indicator tone sounds.

If unsuccessful:

• A negative indicator tone sounds.

#### 5.7.8.2

## **Disconnecting from Bluetooth Devices**

Follow the procedure to disconnect from Bluetooth devices.

Press the programmed **Bluetooth Disconnect** button.

A positive indicator tone sounds when the device has been disconnected.

#### 5.7.8.3

## Switching Audio Route between Internal Radio Speaker and Bluetooth Device

Follow the procedure to toggle audio routing between internal radio speaker and external Bluetooth device.

Press the programmed **Bluetooth Audio Switch** button.

A tone sounds when the audio route has switched.

#### 5.7.8.4

## Permanent Bluetooth Discoverable Mode

The Permanent Bluetooth Discoverable Mode must be enabled by the dealer or system administrator.

Other Bluetooth-enabled devices can locate your radio, but the devices cannot connect to the radio. The Permanent Bluetooth Discoverable Mode enables dedicated devices to use your radio position in the process of Bluetooth-based location.

#### 5.7.9

## **Multi-Site Controls**

These features are applicable when your current radio channel is configured to a Capacity Max system.

#### 5.7.9.1

## **Enabling Manual Site Search**

Press the programmed Manual Site Roam button.

- A tone sounds.
- The green LED blinks.

If the radio finds a new site, your radio shows the following indications:

- · A positive tone sounds.
- The LED extinguishes.

If the radio fails to find a new site, your radio shows the following indications:

- A negative tone sounds.
- The LED extinguishes.

#### 5.7.9.2 Site Lock On/Off

When toggled on, the radio searches the current site only. When toggled off, the radio searches other sites in addition to the current site.

Press the programmed Site Lock button.

If the Site Lock function is toggled on:

• You hear a positive indicator tone, indicating the radio has locked to the current site.

If the Site Lock function is toggled off:

• You hear a negative indicator tone, indicating the radio is unlocked.

### 5.7.10 Home Channel Reminder

This feature provides a reminder when the radio is not set to the home channel for a period of time.

If this feature is enabled when your radio is not set to the home channel for a period of time, the following occurs periodically: • The Home Channel Reminder tone and announcement sound.

## 5.7.10.1

## **Muting the Home Channel Reminder**

When the Home Channel Reminder sounds, you can temporarily mute the reminder.

Press the programmed **Silence Home Channel Reminder** button.

5.7.10.2

## **Setting New Home Channels**

When the Home Channel Reminder occurs, you can set a new home channel.

Press the **Reset Home Channel** programmable button to set the current channel as the new Home Channel.

## 5.7.11 Remote Monitor

This feature is used to turn on the microphone of a target radio with a subscriber alias or ID. You can use this feature to remotely monitor any audible activity surrounding the target radio.

Both your radio and the target radio must be programmed to allow you to use this feature.

If initiated, the green LED blinks once on the target radio. This feature automatically stops after a programmed duration or when there is any user operation on the target radio.

## 5.7.11.1 Initiating Remote Monitor

Follow the procedure to initiate Remote Monitor on your radio.

- 1 Press the programmed **Remote Monitor** button.
- 2 Wait for acknowledgment.

If successful:

• A positive indicator tone sounds.

If unsuccessful:

A negative indicator tone sounds.

### 5.7.12 Call Indicator Settings

This feature allows you to configure call or text message ringing tones.

#### 5.7.12.1

## Selecting a Ring Alert Type

#### NOTE:

The programmed **Ring Alert Type** button is assigned by your dealer or system administrator. Check with your dealer or system administrator to determine how your radio has been programmed.

You can program the radio calls to one predetermined vibrate call.

The radio vibrates once if it is a momentary ring style. The radio vibrates repetitively if it is a repetitive ring style. When set to Ring and Vibrate, the radio sounds a specific ring tone if there is any incoming radio transaction (for example,

Call Alert or Message). It sounds like a positive indicator tone or missed call.

For radios with batteries that support the vibrate feature and are attached to a vibrating belt clip, the available Ring Alert Type options are Silent, Ring, Vibrate, and Ring and Vibrate.

For radios with batteries that do not support the vibrate feature and are not attached to a vibrating belt clip, Ring Alert Type is automatically set to Ring. If you press the programmed **Ring Alert Type** button, a bad key tone sounds, indicating the multiple Ring Alert Type options are disabled.

You can select a Ring Alert Type by performing the following action.

- Press the programmed **Ring Alert Type** button to toggle Voice Announcement or Text-to-Speech, and the radio behavior to the following options.
  - For Silent, Voice Announcement or Text-to-Speech sounds **Ring Alert Type Silent** only.
  - For Ring Only, Voice Announcement or Text-to-Speech sounds **Ring Alert Type** and the radio sounds a ring tone.

- For Vibrate Only, Voice Announcement or Textto-Speech sounds **Ring Alert Type** and the radio vibrates.
- For Ring and Vibrate, Voice Announcement or Text-to-Speech sounds **Ring Alert Type** and the radio sounds a ring tone and vibrates.

### 5.7.12.2

## **Configuring Vibrate Style**

#### NOTE:

The programmed **Vibrate Style** button is assigned by your dealer or system administrator. Check with your dealer or system administrator to determine how your radio has been programmed.

Vibrate Style is enabled when the Vibrating Belt Clip is attached to the radio with a battery that supports the vibrate feature.

You can configure the vibrate style by performing the following action.

• Press the programmed **Vibrate Style** button to toggle to short, medium, or long option and the radio vibrates accordingly. Voice Announcement or Text-to-Speech sounds **Vibrate Style**.

## 5.7.12.3 Escalating Alarm Tone Volume

The radio can be programmed to continually alert, when a radio call remains unanswered. This is done by automatically increasing the alarm tone volume over time. This feature is known as Escalert.

#### 5.7.13 Call Alert Operation

Call Alert paging enables you to alert a specific radio user to call you back when they are able to do so.

This feature is accessible by using a programmed **One Touch Access** button.

In Capacity Max, the Call Alert feature allows a radio user or a dispatcher to send an alert to another radio user requesting the radio user to call back the initiating radio user when available. Voice communication is not involved in this feature.

The Call Alert Operation can be configured by the dealer or the system administrator to allow the user to press the **PTT** button to respond directly to the call initiator by making a Private Call. An Off Air Call Set-Up (OACSU) private call allows the user to respond immediately while a Full Off Air Call Set-Up (FOACSU) private call requires user acknowledgment for the call. OACSU type calls are therefore, recommended being used for the Call Alert feature. See Private Call on page 50.

### 5.7.13.1 Making Call Alerts

Follow the procedure to make Call Alerts on your radio.

- 1 Press the programmed **One Touch Access** button. The green LED lights up.
- 2 Wait for acknowledgment.

If the Call Alert acknowledgment is received, a positive indicator tone sounds.

If the Call Alert acknowledgment is not received, a negative indicator tone sounds.

## 5.7.13.2 **Responding to Call Alerts**

When you receive a Call Alert:

- A repetitive tone sounds.
- The yellow LED blinks.

Press the **PTT** button within 4 seconds of receiving a Call Alert page to respond with a Private Call.

### 5.7.14 Mute Mode

Mute Mode provides an option to silence all audio indicators on your radio.

When Mute Mode is initiated, all audio indicators are muted except higher priority features such as emergency operations.

When Mute Mode is exited, your radio resumes playing ongoing tones and audio transmissions.

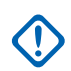

#### **IMPORTANT:**

You can only enable either Face Down or Man Down one at a time. Both features cannot be enabled together.

### 5.7.14.1 Turning On Mute Mode

Follow the procedure to turn on Mute Mode.

Do one of the following:

- Access this feature by using the programmed **Mute Mode** button.
- Access this feature by placing the radio in a facedown position momentarily.

Depending on radio model, the Face Down feature can be enabled either through the radio menu or by your system administrator. Check with your dealer or system administrator for more information.

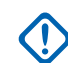

#### IMPORTANT:

User can only enable either Man Down or Face Down at a time. Both features cannot be enabled together.

#### NOTE:

Face Down feature is applicable to XPR 7350e/XPR 7380e only.

The following occurs when Mute mode is enabled:

Positive Indicator Tone sounds.

- The red LED light starts blinking and remains blinking until Mute Mode is exited.
- · Radio is muted.
- Mute Mode Timer begins counting down the duration that is configured.

## 5.7.14.2 Exiting Mute Mode

This feature can be exited automatically once the Mute Mode Timer expires.

Do one of the following to exit Mute mode manually:

- Press the programmed Mute Mode button.
- Press the **PTT** button on any entry.
- Place the radio in a face-up position momentarily.

## NOTE:

Face Down feature is applicable to XPR 7350e/XPR 7380e only.

The following occurs when Mute mode is disabled:

Negative Indicator Tone sounds.

- The blinking red LED turns off.
- Your radio unmutes and speaker state is restored.
- If the timer has not expired, Mute mode timer is stopped.

### NOTE:

Mute Mode is also exited if the user transmits voice or switches to an unprogrammed channel.

## 5.7.15 Emergency Operation

An Emergency Alarm is used to indicate a critical situation. You are able to initiate an Emergency at any time even when there is activity on the current channel.

In Capacity Max, the receiving radio can only support a single Emergency Alarm at a time. If initiated, a second Emergency Alarm will override the first alarm.

When an Emergency Alarm is received, the recipient may choose to either delete the alarm and exit the Alarm List, or respond to the Emergency Alarm by pressing the **PTT** button and transmitting non-emergency voice.

Your dealer or system administrator can set the duration of a button press for the programmed **Emergency** button, except for long press, which is similar with all other buttons:

#### **Short Press**

Duration between 0.05 seconds and 0.75 seconds.

#### Long Press

Duration between 1.00 second and 3.75 seconds.

The **Emergency** button is assigned with the Emergency On/Off feature. Check with your dealer for the assigned operation of the **Emergency** button.

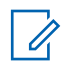

#### NOTE:

If short press the **Emergency** button is assigned to turn on the Emergency mode, then long press the **Emergency** button is assigned to exit the Emergency mode.

If long press the **Emergency** button is assigned to turn on the Emergency mode, then short press the **Emergency** button is assigned to exit the Emergency mode.

Your radio supports three Emergency Alarms:

- Emergency Alarm
- Emergency Alarm with Call
- Emergency Alarm with Voice to Follow

In addition, each alarm has the following types:

#### Regular

Radio transmits an alarm signal and shows audio and/or visual indicators.

#### Silent

Radio transmits an alarm signal without any audio or visual indicators. Radio receives calls without any sound through the speaker, until the programmed *hot mic* transmission period is over and/or you press the **PTT** button.

#### **Silent with Voice**

Radio transmits an alarm signal without any audio or visual indicators, but allow incoming calls to sound through the speaker. If *hot mic* is enabled, the incoming calls sound through the speaker after the programmed *hot mic* transmission period is over. The indicators only appear once you press the **PTT** button.

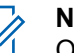

#### NOTE:

Only one of the Emergency Alarms above can be assigned to the programmed **Emergency** button.

#### 5.7.15.1

## Sending Emergency Alarms

This feature allows you to send an Emergency Alarm, a non-voice signal, which triggers an alert indication on a
group of radios. Follow the procedure to send Emergency Alarms on your radio.

Your radio does not display any audio or visual indicators during Emergency mode when it is set to Silent.

1 Press the programmed **Emergency On** button.

The green LED lights up.

NOTE:

If programmed, the Emergency Search tone sounds. This tone is muted when the radio transmits or receives voice, and stops when the radio exits Emergency mode. The Emergency Search tone can be programmed by the dealer or system administrator.

2 Wait for acknowledgment.

If successful:

- The Emergency tone sounds.
- The green LED blinks.

If unsuccessful after all retries have been exhausted:

• A low-pitched tone sounds. (Applicable to PMUE4426B only)

The radio exits the Emergency Alarm mode.

#### NOTE:

When configured for Emergency Alarm only, the emergency process consists only of the Emergency Alarm delivery. The emergency ends when an acknowledgment is received from the system, or when channel access attempts have been exhausted.

No voice call is associated with the sending of an Emergency Alarm when operating as Emergency Alarm Only.

#### 5.7.15.2

## Sending Emergency Alarms with Call

This feature allows you to send an Emergency Alarm with Call to a group of radios or a dispatcher. Upon acknowledgment by the infrastructure within the group, a group of radios can communicate over a programmed Emergency channel.

The radio must be configured for Emergency Alarm and Call to perform an emergency call after the alarm process.

1 Press the programmed **Emergency On** button.

The green LED lights up.

NOTE:

If your radio is programmed, the Emergency Search tone sounds. This tone is muted when the radio transmits or receives voice, and stops when the radio exits Emergency mode.

If an Emergency Alarm acknowledgment is successfully received:

- The Emergency tone sounds.
- The green LED blinks.

If an Emergency Alarm acknowledgment is not successfully received:

- All retries are exhausted.
- A low-pitched tone sounds.
- The radio exits the Emergency Alarm mode.
- Press the PTT button to initiate a voice transmission.The green LED lights up.

- **3** Do one of the following:
  - Wait for the Talk Permit Tone to end and speak clearly into the microphone if enabled.
  - Wait for the **PTT** Sidetone to end and speak clearly into the microphone if enabled.
- 4 Release the PTT button to listen.
- 5 Press the PTT button to respond to the call.

If the Channel Free Indication feature is enabled, you hear a short alert tone the moment the transmitting radio releases the **PTT** button, indicating the channel is free for you to respond.

- 6 Press the **Emergency Off** button to exit the Emergency mode.

## NOTE:

Depending on how your radio is programmed, you may or may not hear a Talk Permit tone. Your radio dealer or system administrator can provide more information on how your radio has been programmed for Emergency.

The Emergency Call initiator may press the programmed Cancel button to end an ongoing emergency call. The radio returns to a call idle state.

## 5.7.15.3 Sending Emergency Alarms with Voice to Follow

This feature allows you to send an Emergency Alarm with Voice to Follow to a group of radios. Your radio microphone is automatically activated, allowing you to communicate with the group of radios without pressing the **PTT** button. This activated microphone state is also known as hot mic.

If your radio has Emergency Cycle Mode enabled, repetitions of hot mic and receiving period are made for a programmed duration. During Emergency Cycle Mode, received calls sound through the speaker.

If you press the **PTT** button during the programmed receiving period, you hear a prohibit tone, indicating that you should release the PTT button. The radio ignores the **PTT** button press and remains in Emergency mode.

If you press the PTT button during hot mic, and continue to press it after the hot mic duration expires, the radio continues to transmit until you release the PTT button.

If the Emergency Alarm request fails, the radio does not retry to send the request, and enters the hot mic state directly.

### NOTE:

Some accessories may not support *hot mic*. Check with your dealer or system administrator for more information.

Follow the procedure to send Emergency Alarms with voice to follow on your radio.

Press the programmed **Emergency On** button.

The green LED lights up.

2 Once the Emergency tone sounds, speak clearly into the microphone.

The radio automatically stops transmitting when:

- The cycling duration between *hot mic* and receiving calls expires, if Emergency Cycle Mode is enabled.
- The *hot mic* duration expires, if Emergency Cycle Mode is disabled.

## 5.7.15.4 Receiving Emergency Alarms

The receiving radio can only support a single Emergency Alarm at a time. If initiated, a second Emergency Alarm will override the first alarm. Follow the procedure to receive and view Emergency Alarms on your radio.

When you receive an Emergency Alarm:

- A tone sounds.
- The red LED blinks.

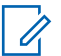

#### NOTE:

Your radio automatically acknowledges the Emergency Alarm (if enabled).

You can silence the tone. Do one of the following:

- Press the **PTT** button to call the group of radios which received the Emergency Alarm.
- Press any programmable button.
- Exit Emergency mode.

# 5.7.15.5 Exiting Emergency Mode

Press the programmed **Emergency Off** button.

Your radio shows the following indications:

- · The tone ceased.
- The red LED extinguished.

5.7.16

# **Text Messaging**

Your radio is able to receive data, for example a text message, from another radio or a text message application.

There are two types of text messages, Digital Mobile Radio (DMR) Short Text Message and text message. The maximum length of a DMR Short Text Message is 23 characters. The maximum length of a text message is 280 characters, including the subject line. The subject line only appears when you receive messages from e-mail applications.

# NOTE:

The maximum character length is only applicable for models with the latest software and hardware. For radio models with older software and hardware, the maximum length of a text message is 140 characters. Contact your dealer for more information.

# 5.7.16.1 Quick Text Messages

Your radio supports Quick Text messages as programmed by your dealer.

### 5.7.16.1.1 Sending Quick Text Messages

Follow the procedure to send predefined Quick Text messages on your radio to a predefined alias.

1 Press the programmed **One Touch Access** button.

**2** Wait for acknowledgment.

#### If successful:

- The green LED lights up.
- A positive indicator tone sounds.

If unsuccessful:

• A negative indicator tone sounds.

# 5.7.17 Privacy

This feature helps to prevent eavesdropping by unauthorized users on a channel by the use of a software-based scrambling solution. The signaling and user identification portions of a transmission are not scrambled.

Your radio must have privacy enabled on the channel to send a privacy-enabled transmission, although this is not a necessary requirement for receiving a transmission. While on a privacy-enabled channel, the radio is still able to receive clear or unscrambled transmissions.

Your radio supports Enhanced Privacy.

To unscramble a privacy-enabled call or data transmission, your radio must be programmed to have the same Key Value and Key ID for Privacy as the transmitting radio.

If your radio receives a scrambled call that is of a different Key Value and Key ID, you hear nothing at all for Enhanced Privacy.

On a privacy-enabled channel, your radio is able to receive clear or unscrambled calls, depending on how your radio is programmed. In addition, your radio may play a warning tone or not, depending on how it is programmed.

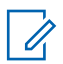

#### NOTE:

This feature is not applicable in Citizens Band channels that are in the same frequency.

The green LED lights up when the radio is transmitting, and blinks rapidly when the radio is receiving an ongoing privacy-enabled transmission.

## NOTE:

Some radio models may not offer this Privacy feature, or may have a different configuration. Check with your dealer or system administrator for more information.

# Status Message

This feature allows the user to send status messages to other radios.

The Quick Status list is configured by using CPS-RM and comprises up to a maximum of 99 statuses.

The maximum length for each status message is 16 characters.

The Text-to-Speech feature if enabled, allows the radio to audibly indicate the status messages that are received.

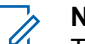

#### NOTE:

Text-to-Speech is configured using CPS. Check with your dealer or system administrator to determine how your radio has been programmed.

#### 5.7.17.1.1

# Sending Status Messages

Follow the procedure below to send a status message.

Press the programmed One Touch Access button.

If successful:

A positive indicator tone sounds.

5.7.17.1

The LED turns off. ٠

If unsuccessful:

- A negative indicator tone sounds. ٠
- The LED turns off. ٠

## 5.7.17.2 **Turning Privacy On or Off**

Follow the procedure to turn privacy on or off on your radio.

Press the programmed **Privacy** button.

### 5.7.18 Stun/Revive

This feature allows you to enable or disable any radio in the system. For example, the dealer or system administrator may want to disable a stolen radio to prevent unauthorized users from using it, and enable the radio when it is recovered.

A radio can be disabled (stunned) or enabled (revived) either through the console or through a command initiated by another radio.

Once a radio is disabled, the radio sounds a negative indicator tone.

When a radio is stunned, the radio cannot request nor receive any user initiated services on the system that performed the Stun procedure. However, the radio can switch to another system. The radio continues to send GNSS location reports and can be monitored remotely when it was stunned.

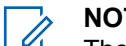

#### NOTE:

The dealer or system administrator may permanently disable a radio. See Radio Kill on page 79 for more information

## 5.7.19 Radio Kill

This feature is an enhanced security measure to restrict unauthorized access to a radio.

Radio Kill causes a radio to be rendered inoperable. For example, the dealer may want to kill a stolen or misplaced radio to prevent unauthorized usage.

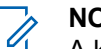

### NOTE:

A killed radio can only be revived at a Motorola Solutions service depot. Contact your dealer for more information.

## 5.7.20 Lone Worker

This feature prompts an emergency to be raised if there is no user activity, such as any radio button press or activation of the channel selector, for a predefined time.

Following no user activity for a programmed duration, the radio pre-warns you using an audio indicator once the inactivity timer expires.

If there is still no acknowledgment by you before the predefined reminder timer expires, the radio initiates an emergency condition as programmed by the dealer.

#### 5.7.21

# **Password Lock**

You can set a password to restrict access to your radio. Each time you turn on your radio, you are asked to enter the password.

Your radio supports a 4-digit password input.

Your radio is unable to receive calls in locked state.

5.7.21.1

# Accessing the Radio by Using Password

Turn on your radio.

- 1 Enter the four-digit password.
  - a To enter the first digit of the password, use the Channel Selector Knob.
  - **b** To enter each digit of the remaining three digits of the password, press Side Button 1, 2, or 3.
- 2 Your radio automatically checks the validity of the password when you enter the last digit of the password.

If you enter the password correctly, the radio powers up.

If you enter the wrong password after the first and second attempt, your radio shows the following indications:

• A continuous tone sounds.

#### Repeat step 1.

If you enter the wrong password after the third attempt, your radio shows the following indications:

A tone sounds.

- The yellow LED double blinks.
- Your radio enters into locked state for 15 minutes.

Wait for the 15-minute locked state timer to end and then repeat step 1.

# 1

NOTE:

If you turn off and turn your radio on again, the 15-minute timer restarts.

#### 5.7.21.2

# **Unlocking Radios in Locked State**

Your radio is unable to receive calls in locked state. Follow the procedure to unlock your radio in locked state.

Do one of the following:

- If the radio is powered on, wait for 15 minutes and then repeat the steps in Accessing the Radio by Using Password on page 80 to access the radio.
- If the radio is powered off, power up the radio. Your radio restarts the 15-minute timer for locked state. A tone sounds. The yellow LED double blinks.

Wait for 15 minutes and then repeat the steps in Accessing the Radio by Using Password on page 80 to access the radio.

#### 5.7.22

# **Over-the-Air Programming**

Your dealer can remotely update your radio by using Overthe-Air Programming (OTAP) without physical connection. Additionally, some settings can also be configured by using OTAP.

When your radio undergoes OTAP, the green LED blinks.

When your radio receives high volume data:

- The channel becomes busy.
- A negative tone sounds if you press the **PTT** button.

Once the programming update is complete, a tone sounds, and your radio restarts (powers off and on again).

If the programming update is unsuccessful, a tone sounds and the red LED blinks once.

### NOTE:

If the programming update is unsuccessful, the software update failure indications appear every time you turn on your radio. Contact your dealer to reprogram your radio with the latest software to eliminate the software update failure indications.

## 5.7.23 Wi-Fi Operation

This feature allows you to set up and connect to a Wi-Fi network. Wi-Fi supports updates for radio firmware, codeplug, and resources such as language packs and voice announcement.

# l

## NOTE:

This feature is applicable to XPR 7350e/XPR 7380e Bluetooth and Wi-Fi models only.

Wi-Fi® is a registered trademark of Wi-Fi Alliance®.

Your radio supports WEP/WPA/WPA2-Personal and WPA/WPA2-Enterprise Wi-Fi networks.

#### WEP/WPA/WPA2-Personal Wi-Fi network

Uses pre-shared key (password) based authentication.

Pre-shared key can be entered by using the menu or CPS/RM.

#### WPA/WPA2-Enterprise Wi-Fi network

Uses certificate-based authentication.

Your radio must be pre-configured with a certificate.

# NOTE:

Check with your dealer or system administrator to connect to WPA/WPA2-Enterprise Wi-Fi network.

The programmed **Wi-Fi On or Off** button is assigned by default. Check with your dealer or system administrator to determine how your radio has been programmed.

Voice Announcements for the programmed **Wi-Fi On or Off** button can be customized through CPS according to user requirements. Check with your dealer or system administrator for more information.

#### 5.7.23.1

# **Turning Wi-Fi On or Off**

Press the programmed **Wi-Fi On or Off** button. Voice Announcement sounds Turning On Wi-Fi or Turning Off Wi-Fi.

#### 5.7.23.2

# **Connecting to a Network Access Point**

When you turn on Wi-Fi, the radio scans and connects to a network access point.

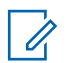

#### NOTE:

The programmed **Wi-Fi Status Query** button is assigned by your dealer or system administrator. Voice Announcements for the programmed **Wi-Fi Status Query** button can be customized according to user requirements by using CPS. Check with your dealer or system administrator to determine how your radio has been programmed.

The WPA-Enterprise Wi-Fi network access points are pre-configured. Check with your dealer or system administrator to determine how your radio has been programmed.

Press the programmed **Wi-Fi Status Query** button for the connection status using Voice Announcement.

Voice Announcement sounds when Wi-Fi is Off, Wi-Fi is On but No Connection, or Wi-Fi is On with Connection.

## 5.7.23.3 Checking Wi-Fi Connection Status

Press the programmed **Wi-Fi Status Query** button for the connection status by using Voice Announcement. Voice Announcement sounds Wi-Fi is Off, Wi-Fi is On but No Connection, or Wi-Fi is On with Connection.

- The display shows WiFi Off when the Wi-Fi is turned off.
- The display shows WiFi On, Connected when the radio is connected to a network.
- The display shows WiFi On, Disconnected when the Wi-Fi is turned on but the radio is not connected to any network.

Voice Announcements for the Wi-Fi status query results can be customized through CPS according to user requirements. Check with your dealer or system administrator for more information.

## NOTE:

The programmed **Wi-Fi Status Query** button is assigned by default. Check with your dealer or system administrator to determine how your radio has been programmed.

# 5.8 Utilities

This chapter explains the operations of the utility functions available in your radio.

## 5.8.1 Checking Battery Strength

Follow the procedure to check the battery level of your radio.

Press the programmed Battery Strength button.

One of the following occurs:

- The LED lights up solid yellow indicating fair battery capacity.
- The LED lights up solid green indicating full battery capacity.
- The LED blinks red indicating low battery capacity.

5.8.2

# **Text-to-Speech**

The Text-to-Speech feature can only be enabled by your dealer. If Text-to-Speech is enabled, the Voice Announcement feature is automatically disabled. If Voice Announcement is enabled, then the Text-to-Speech feature is automatically disabled.

This audio indicator can be customized per customer requirements.

# 5.8.2.1 Setting Text-to-Speech

Follow the procedure to set the Text-to-Speech feature.

Press the programmed **Text-to-Speech** button to listen to the received text message.

5.8.3

# Turning the Acoustic Feedback Suppressor Feature On or Off

This feature allows you to minimize acoustic feedback in received calls.

Press the programmed **Acoustic Feedback Suppressor** button.

You hear a positive indicator tone, indicating that Acoustic Feedback Suppressor is now enabled.

You hear a negative indicator tone, indicating that the radio is unable to activate Acoustic Feedback Suppressor.

#### 5.8.4

# **Turning Global Navigation Satellite** System On or Off

Global Navigation Satellite System (GNSS) is a satellite navigation system that determines the radio precise location. GNSS includes Global Positioning System (GPS), Global Navigation Satellite System (GLONASS), and BeiDou Navigation Satellite System (BDS).

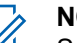

#### NOTE:

Selected radio models may offer GPS, GLONASS, and BDS. GNSS constellation is configured by using CPS. Check with your dealer or system administrator to determine how your radio has been programmed.

Press the programmed **GNSS** button to toggle GNSS on or off on your radio.

#### 5.8.5

# Turning Radio Tones/Alerts On or Off

You can enable and disable all radio tones and alerts, if needed, except for incoming Emergency alert tone . Follow the procedure to turn tones and alerts on or off on your radio.

Press the programmed **All Tones/Alerts** button.

- The Positive Indicator Tone sounds.
- All tones and alerts are turned on.

If unsuccessful:

- The Negative Indicator Tone sounds.
- All tones and alerts are turned off.

#### 5.8.6 Power Levels

# You can customize the nower sett

You can customize the power setting to high or low for each channel.

### High

This enables communication with radios located at a considerable distance from you.

#### Low

This enables communication with radios in closer proximity.

#### 5.8.6.1

# **Setting Power Levels**

Follow the procedure to set the power levels on your radio.

Press the programmed **Power Level** button. If successful:

• The Positive Indicator Tone sounds.

• Radio transmits at low power.

If unsuccessful:

- The Negative Indicator Tone sounds.
- Radio transmits at high power.

## 5.8.7 Turning Option Board On or Off

Option board capabilities within each channel can be assigned to programmable buttons. Follow the procedure to turn option board on or off on your radio.

Press the programmed **Option Board** button.

#### 5.8.8

# Turning Voice Announcement On or Off

This feature enables the radio to audibly indicates the current zone or channel the user has just assigned, or the programmable button the user has just pressed.

This audio indicator can be customized according to customer requirements. Follow the procedure to turn Voice Announcement on or off on your radio.

Press the programmed **Voice Announcement** button.

If successful:

- The Positive Indicator Tone sounds.
- All tones and alerts are turned on.

If unsuccessful:

- The Negative Indicator Tone sounds.
- All tones and alerts are turned off.

#### 5.8.9

# Switching Audio Route between Internal Radio Speaker and Wired Accessory

Follow the procedure to toggle audio routing between internal radio speaker and wired accessory.

You can toggle audio routing between the internal radio speaker and the speaker of a wired accessory with the condition that:

- The wired accessory with speaker is attached.
- The audio is not routed to an external Bluetooth accessory.

Press the programmed Audio Toggle button.

A tone sounds when the audio route has switched.

Powering down the radio or detaching the accessory resets the audio routing to the internal radio speaker.

#### 5.8.10

# **Turning Intelligent Audio On or Off**

Your radio automatically adjusts the audio volume to overcome current background noise in the environment, inclusive of both stationary and non-stationary noise sources. This is a receive-only feature and does not affect transmission audio. Follow the procedure to turn Intelligent Audio on or off on your radio.

Press the programmed Intelligent Audio button.

**NOTE:** This feature is not applicable during a Bluetooth session.

## 5.8.11 **Turning Trill Enhancement On or Off**

You can enable this feature when you are speaking in a language that contains many words with alveolar trill (rolling "R") pronunciations. Follow the procedure to turn Trill Enhancement on or off on your radio.

Press the programmed **Trill Enhancement** button to toggle the feature on or off.

If successful:

- The Positive Indicator Tone sounds.
- All tones and alerts are turned on.

If unsuccessful:

- The Negative Indicator Tone sounds.
- All tones and alerts are turned off.

# **Connect Plus**

Connect Plus is a full trunking solution based on DMR technology. Connect Plus uses a dedicated control channel for channel requests and allocations.

#### 6.1

# Additional Radio Controls in Connect Plus Mode

This chapter explains the additional radio controls available to the radio user through preprogrammed means such as programmable buttons and assignable radio functions.

# 6.1.1 Push-To-Talk (PTT) Button

The **PTT** button on the side of the radio serves two basic purposes:

• While a call is in progress, the **PTT** button allows the radio to transmit to other radios in the call.

Press and hold the **PTT** button to talk. Release the **PTT** button to listen.

The microphone is activated when the **PTT** button is pressed.

 While a call is not in progress, the PTT button is used to make a new call (see Making a Radio Call on page 99).

If the Talk Permit Tone is enabled, wait until the short alert tone ends before talking.

# 6.1.2 Programmable Buttons

Your dealer can program the programmable buttons as shortcuts to radio functions depending on the duration of a button press:

#### Short press

Pressing and releasing rapidly.

#### Long press

Pressing and holding for the programmed duration.

### NOTE:

The programmed duration of a button press is applicable for all assignable radio/utility functions or settings. See Emergency Operation on page 113 for more information on the programmed duration of the *Emergency* button.

# 6.1.2.1 Assignable Radio Functions

#### **Beacon On/Off**

Toggles the Beacon feature on or off. Requires purchase of Connect Plus Man Down feature.

#### **Beacon Reset**

Resets (cancels) the Beacon tone, but it does not turn the Beacon feature off. Requires purchase of Connect Plus Man Down feature.

#### **Bluetooth Connect**

Initiates a Bluetooth find-and-connect operation.

#### **Bluetooth Disconnect**

Terminates all existing Bluetooth connections between your radio and any Bluetooth-enabled devices.

#### **Bluetooth Discoverable**

Enables your radio to enter Bluetooth Discoverable Mode.

#### **Busy Queue Cancellation**

Exits the busy mode when a non-Emergency call in the Busy Queue was initiated. Emergency calls, once accepted into the Busy Queue, cannot be cancelled.

#### **Channel Announcement**

Plays zone and channel announcement voice messages for the current channel.

#### **Emergency On/Off**

Depending on the programming, initiates or cancels an emergency.

#### **Intelligent Audio**

Toggles intelligent audio on or off.

#### Man Down Alarms On/Off

Toggles all configured Man Down Alarms on or off. Requires purchase of Connect Plus Man Down feature.

#### Man Down Alarms Reset

If pressed while a Man Down feature Alert Tone is playing, the tone is cancelled and feature timers are reset, but it does not turn the Man Down Alarms off. Requires purchase of Man Down feature.

#### Mic AGC On/Off

Toggles the internal microphone automatic gain control (AGC) on or off.

#### **One Touch Access**

Directly initiates a predefined Private Call, a Call Alert, a Quick Text message, or Home Revert.

#### Phone Exit 🖲

Ends a Phone Call.

#### Privacy

Toggles privacy on or off.

#### **Reset Home Channel**

Sets a new home channel.

### **Ring Alert Type**

Provides direct access to the Ring Alert Type Setting.

### **Roam Request**

Requests to search for a different site.

### Scan

Toggles scan on or off.

### Silence Home Channel Reminder

Mutes the Home Channel Reminder.

### Site Lock On/Off

When toggled on, the radio searches the current site only. When toggled off, the radio searches other sites in addition to the current site.

### Vibrate Style

Configures the vibrate style.

## Voice Announcement On/Off

Toggles voice announcement on or off.

### Wi-Fi

Toggles Wi-Fi on or off.

### Zone Toggle

Allows radio user to toggle between Zone 1 and Zone 2.

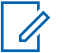

## NOTE:

Bluetooth and Wi-Fi assignable functions are only for XPR 7350e/XPR 7380e Bluetooth and Wi-Fi models.

6.1.2.2

# Assignable Settings or Utility Functions

#### **AF Suppressor**

Toggles the Acoustic Feedback Suppressor feature on or off.

### All Tones/Alerts

Toggles all tones and alerts on or off.

### **Battery Strength**

Indicates battery strength with the LED Indicator.

### **Global Navigation Satellite System (GNSS)**

Toggles the satellite navigation system on or off.

#### **Mic Distortion**

Toggles the Microphone Dynamic Distortion Control feature on or off.

#### **Power Level**

Toggles transmit power level between high and low.

#### Unassigned

Indicates that the button function has not yet been assigned.

## 6.1.3 Identifying Status Indicators in Connect Plus Mode

### 6.1.3.1 LED Indicator

The LED indicator shows the operational status of your radio.

| Blinking red | Battery mismatch occurs or radio is transmitting at low battery condition,  |
|--------------|-----------------------------------------------------------------------------|
|              | receiving an emergency transmission or has failed the self-test upon power- |

|                                 | ing up, or has moved out of range if radio is configured with Auto-Range Transponder System. Mute Mode is enabled.                                                                             |
|---------------------------------|----------------------------------------------------------------------------------------------------|
| Rapidly<br>blinking red         | Radio is receiving over-the-air file<br>transfer (Option Board firmware file,<br>Network Frequency file or Option<br>Board Codeplug file) or upgrading to<br>a new Option Board firmware file. |
| Blinking<br>green and<br>yellow | Radio is receiving a Call Alert, re-<br>ceived a text message or Scan is ena-<br>bled and is receiving activity.                                                                               |
| Solid yellow                    | Radio is in Bluetooth Discoverable<br>Mode. Also indicates fair battery<br>charge when programmable button is<br>pressed.                                                                      |
| Double<br>blinking yel-<br>low  | Radio is actively searching for a new site.                                                                                                    |
| Blinking yel-<br>low            | Radio is receiving a Call Alert or Scan<br>is enabled and is idle (radio will remain<br>muted to any activity).                                                                                |

| Solid green                 | Radio is powering up or transmitting.<br>Also indicates full charge of the bat-<br>tery when the programmed <b>Battery</b><br><b>Strength</b> button is pressed. |
|-----------------------------|----------------------------------------------------------------------------------------------------|
| Blinking<br>green           | Radio is powering up, receiving a call or data.                                                                                                    |
| Double<br>blinking<br>green | Radio is receiving a privacy-enabled call.                                                                                                    |

### 6.1.3.2 Indicator Tones

The following are the tones that sound through the radio speaker.

High pitched tone

Low pitched tone

Indicator tones provide you with audible indications of the status after an action to perform a task is taken.

|  |    | _ | t. |
|--|----|---|----|
|  |    |   | L  |
|  |    |   | L  |
|  | -1 |   | L  |

Positive Indicator Tone

## \_

#### Negative Indicator Tone

### 6.1.3.3 Alert Tones

Alert tones provide you with audible indications of the status, or response to data received on the radio.

| Continuous Tone | A monotone sound.<br>Sounds continuously until termination.                                                           |
|-----------------|----------------------------------------------------------------------------------------------------|
| Periodic Tone   | Sounds periodically de-<br>pending on the duration<br>set by the radio. Tone<br>starts, stops, and repeats<br>itself. |
| Repetitive Tone | A single tone that repeats<br>itself until it is terminated<br>by the user.                                           |
| Momentary Tone  | Sounds only once for a short period of time de-<br>fined by the radio.                                                |

#### 6.1.4

# Switching Between Connect Plus and Non-Connect Plus Modes

To switch to a non-Connect Plus mode, you must change to another zone, if programmed by your dealer or system administrator. Check with your dealer or system administrator to see if your radio has been programmed with non-Connect Plus zones, and what features are available while operating in non-Connect Plus zones.

#### 6.2

# Making and Receiving Calls in Connect Plus Mode

This section explains general radio operations and call features that are available in your radio.

# 6.2.1 Selecting a Site

A site provides coverage for a specific area. A Connect Plus site has a site controller and a maximum of 15 repeaters. In a multi-site network, the Connect Plus radio will automatically search for a new site when the signal level from the current site drops to an unacceptable level.

### 6.2.1.1 Roam Request

A Roam Request tells the radio to search for a different site, even if the signal from the current site is acceptable.

If there are no sites available:

- The radio continues to search through the list of sites.
- The radio will return to the previous site, if the previous site is still available.

#### NOTE:

This is programmed by your dealer.

Press the programmed Roam Request button.

You hear a tone, indicating the radio has switched to a new site.

# 6.2.1.2 Site Lock On/Off

When toggled on, the radio searches the current site only. When toggled off, the radio searches other sites in addition to the current site.

Press the programmed Site Lock button.

If the Site Lock function is toggled on:

• You hear a positive indicator tone, indicating the radio has locked to the current site.

If the Site Lock function is toggled off:

• You hear a negative indicator tone, indicating the radio is unlocked.

# 6.2.2 Selecting a Zone

The radio can be programmed with a maximum of 16 Connect Plus Zones and each Connect Plus zone contains a maximum of 16 assignable positions on the Channel Selector Knob. Each assignable knob position can be used to start one of the following voice call types:

- Group Call
- Multi-group Call
- Site All Call
- Private Call

Access the Zone feature by performing the following: Press the programmed **Zone Toggle** button.

#### 6.2.3

# **Using Multiple Networks**

If your radio has been programmed to use multiple Connect Plus networks, you can select a different network by switching to the Connect Plus zone that is assigned to the desired network. These network-to-zone assignments are configured by your dealer through radio programming.

# 6.2.4 Selecting a Call Type

Use the Channel Selector Knob to select a call type. This can be a Group Call, Multi-group Call, Site All Call or

Private Call, depending on how your radio is programmed. If you change the Channel Selector Knob to a different position (that has a call type assigned to it), this causes the radio to re-register with the Connect Plus site. The radio registers with the Registration Group ID that has been programmed for the new Channel Selector Knob position call type.

If you select a position that has no call type assigned to it, your radio sounds a continuous tone. Your radio does not operate when selected to an unprogrammed channel, use the Channel Selector Knob to select a programmed channel instead.

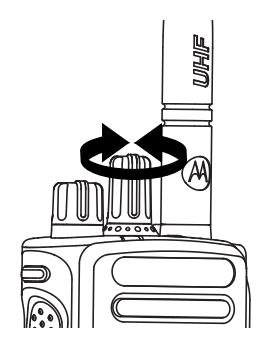

Once the required zone is set (if you have multiple zones in your radio), turn the programmed Channel Selector Knob to select the call type.

## 6.2.5 Receiving and Responding to a Radio Call

Once the channel, subscriber ID or call type is set, you can proceed to receive and respond to calls.

The LED lights up solid green while the radio is transmitting and blinks green when the radio is receiving.

### NOTE:

The LED lights up solid green while the radio is transmitting and double blinks green when the radio is receiving a privacy-enabled call. To unscramble a privacy-enabled call, your radio must have the same Privacy Key, OR the same Key Value and Key ID (programmed by your dealer), as the transmitting radio (the radio you are receiving the call from).

See Privacy on page 121 for more information.

#### 6.2.5.1

# Receiving and Responding to a Group Call

To receive a call from a group of users, your radio must be configured as part of that group.

The LED blinks green. Your radio unmutes and the incoming call sounds through the radio speaker.

**1** Hold the radio vertically 1 to 2 inches (2.5 to 5.0 cm) from your mouth.

The LED lights up solid green.

- 2 Wait for one of the Talk Permit Tone to finish (if enabled), and speak clearly into the microphone.
- 3 Release the **PTT** button to listen.

If there is no voice activity for a predetermined period of time, the call ends.

#### NOTE:

See Making a Group Call on page 100 for details on making a Group Call.

#### 6.2.5.2

# Receiving and Responding to a Private Call

A Private Call is a call from an individual radio to another individual radio.

When you receive a Private Call, the LED blinks green. Your radio unmutes and the incoming call sounds through the speaker of the radio.

- **1** Hold the radio vertically 1 to 2 inches (2.5 to 5.0 cm) from your mouth.
- 2 Press the **PTT** button to respond to the call.

The LED lights up solid green.

- **3** Wait for the Talk Permit Tone to finish (if enabled), and speak clearly into the microphone.
- 4 Release the **PTT** button to listen.

If there is no voice activity for a predetermined period of time, the call ends.

You hear a short tone.

See Making a Private Call on page 100 for details on making a Private Call.

# **Receiving a Site All Call**

A Site All Call is a call from an individual radio to every radio on the site. It is used to make important announcements requiring the user's full attention.

When you receive an Site All Call, a tone sounds and the LED blinks green.

Your radio unmutes and the incoming call sounds through the radio speaker.

A Site All Call does not wait for a predetermined period of time before ending.

You cannot respond to a Site All Call.

### NOTE:

The radio stops receiving the Site All Call if you switch to a different channel while receiving the call. During a Site All Call, you will not be able to use any programmed button functions until the call ends.

6.2.5.3

## 6.2.5.4 Receiving an Inbound Private Phone Call

When you receive an Inbound Private Phone Call, the LED blinks green. The radio unmutes and the incoming private phone call sounds through the radio's speaker.

- 1 Press and hold the **PTT** button to answer and talk. Release the **PTT** button to listen.
- 2 Press preprogrammed **Phone Exit** button to end the call.

A short feedback tone sounds.

#### 6.2.5.5

# Receiving an Inbound Phone Talkgroup Call

When you receive an Inbound Phone Talkgroup Call, the LED blinks green. The radio unmutes and the incoming group call sounds through the radio's speaker.

Press the PTT button to talk and release it to listen.

## 6.2.5.6 Inbound Phone Multi-Group Call

When you receive an Inbound Phone Multi-Group Call, the LED blinks green. The radio unmutes and the incoming multi-group call sounds through the radio speaker.

#### 6.2.6

# Making a Radio Call

After selecting your channel, you can select a subscriber alias or ID, or group alias or ID by using:

- The Channel Selector Knob.
- A programmed **One Touch Access** button The One Touch Access feature allows you to make a Private Call to a predefined ID easily. This feature can be assigned to a short or long programmable button press. You can only have one ID assigned to a **One Touch**

Access button. Your radio can have multiple One Touch Access buttons programmed.

#### NOTE:

Your radio must have the Privacy feature enabled on the channel to send a privacy-enabled transmission. Only target radios with the same Key Value and Key ID as your radio will be able to unscramble the transmission.

See Privacy on page 121 for more information.

## 6.2.6.1 Making a Call

This feature allows the radio users to make different call types : Group Call, Private Call, Site All Call, Multi-group Call.

#### 6.2.6.1.1

## Making a Group Call

To make a call to a group of users, your radio must be configured as part of that group.

1 Select the channel with the active group alias or ID. See Selecting a Call Type on page 95.

- **2** Hold the radio vertically 1 to 2 inches (2.5 to 5.0 cm) from your mouth.
- Press the PTT button to make the call.
  The LED lights up solid green.
- 4 Wait for the Talk Permit Tone to finish (if enabled), and speak clearly into the microphone.
- 5 Release the PTT button to listen.

When the target radio responds, the LED blinks green.

If there is no voice activity for a predetermined period of time, the call ends.

### 6.2.6.1.2

## **Making a Private Call**

While you can receive and/or respond to a Private Call initiated by an authorized individual radio, your radio must be programmed for you to initiate a Private Call.

You will hear a negative indicator tone, when you make a Private Call using the **One Touch Access** button, if this feature is not enabled.

Use the Quick Text Message or Call Alert features to contact an individual radio. See Text Messaging on page 76 or Call Alert Operation on page 111 for more information.

- **1** Do one of the following.
  - Select the channel with the active subscriber alias or ID. See Selecting a Call Type on page 95.
  - Press the programmed **One Touch Access** button.
- **2** Hold the radio vertically 1 to 2 inches (2.5 to 5.0 cm) from your mouth.
- 3 Press the **PTT** button to make the call.

The LED lights up solid green.

- 4 Wait for the Talk Permit Tone to finish (if enabled), and speak clearly into the microphone.
- 5 Release the **PTT** button to listen.

When the target radio responds, the LED blinks green.

If there is no voice activity for a predetermined period of time, the call ends. You hear a short tone.

#### 6.2.6.1.3 Making a Site All Call

This feature allows you to transmit to all users on the site that are currently not engaged in another call. Your radio must be programmed to allow you to use this feature.

Users on the channel/site cannot respond to an Site All Call.

- 1 Select the channel with the active Site All Call group alias. See Selecting a Call Type on page 95.
- **2** Hold the radio vertically 1 to 2 inches (2.5 to 5.0 cm) from your mouth.
- **3** Press the **PTT** button to make the call.

The LED lights up solid green.

4 Wait for the Talk Permit Tone to finish (if enabled), and speak clearly into the microphone.

### 6.2.6.1.4 Making a Multi-group Call

This feature allows you to transmit to all users on multiple groups. Your radio must be programmed to allow you to use this feature.

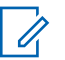

#### NOTE:

Users on the groups cannot respond to a Multigroup Call.

- 1 Turn the Channel Selector Knob to select the Multigroup alias or ID.
- 2 Press the PTT button to make the call.

The LED lights up solid green.

Wait for the Talk Permit Tone to finish (if enabled) and speak clearly into the microphone.

6.2.6.1.5

# Making a Private Call with a One Touch Call Button

The One Touch Call feature allows you to easily make a Private Call to a pre-defined Private Call alias or ID. This feature can be assigned to a short or long programmable button press.

You can ONLY have one alias or ID assigned to a One Touch Call button. Your radio can have multiple One Touch Call buttons programmed.

- 1 Press the programmed **One Touch Call** button to make a Private Call to the pre-defined Private Call alias or ID.
- **2** Hold the radio vertically 1 to 2 inches (2.5 to 5.0 cm) from your mouth.
- Press the PTT button to make the call.
  The LED lights up solid green.
- **4** Wait for the Talk Permit Tone to finish (if enabled) and speak clearly into the microphone.
- **5** Release the **PTT** button to listen.

When the target radio responds, the LED blinks green.